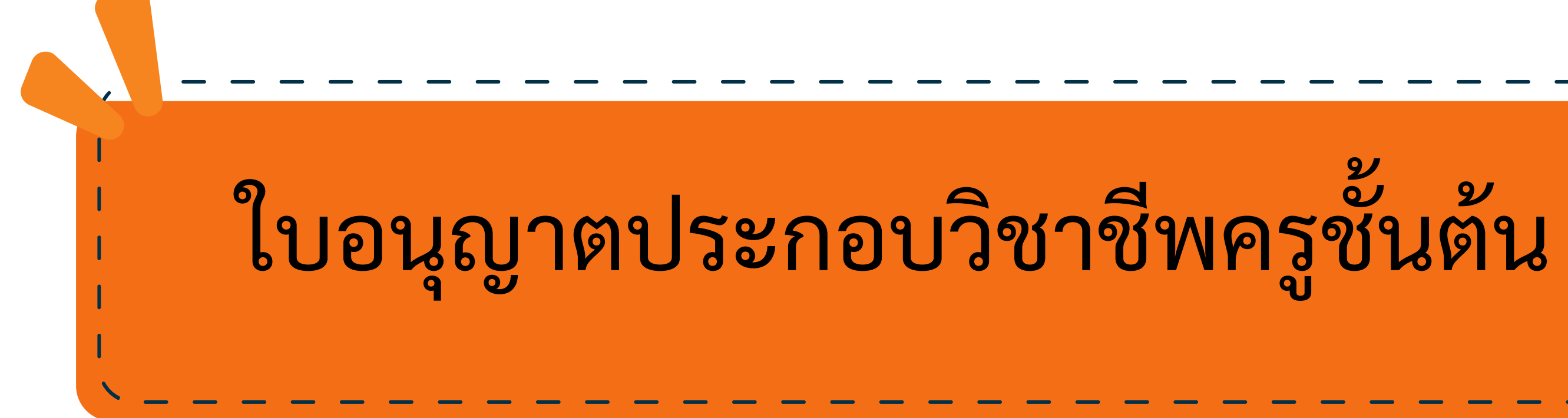

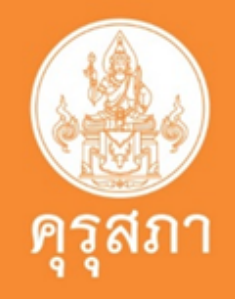

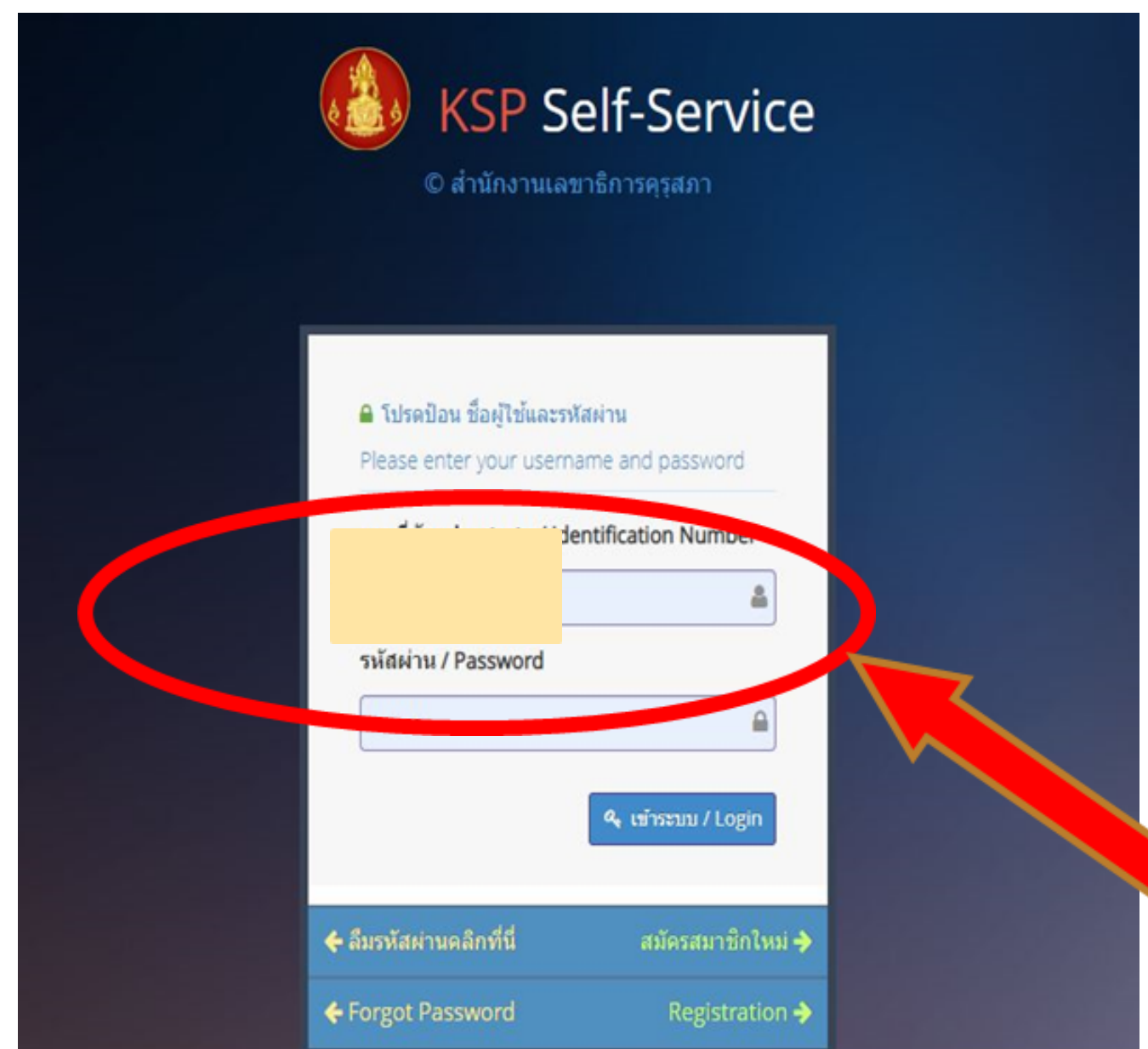

## นิสิตเข้าระบบ self - service

โดยการกรอก Username และ password

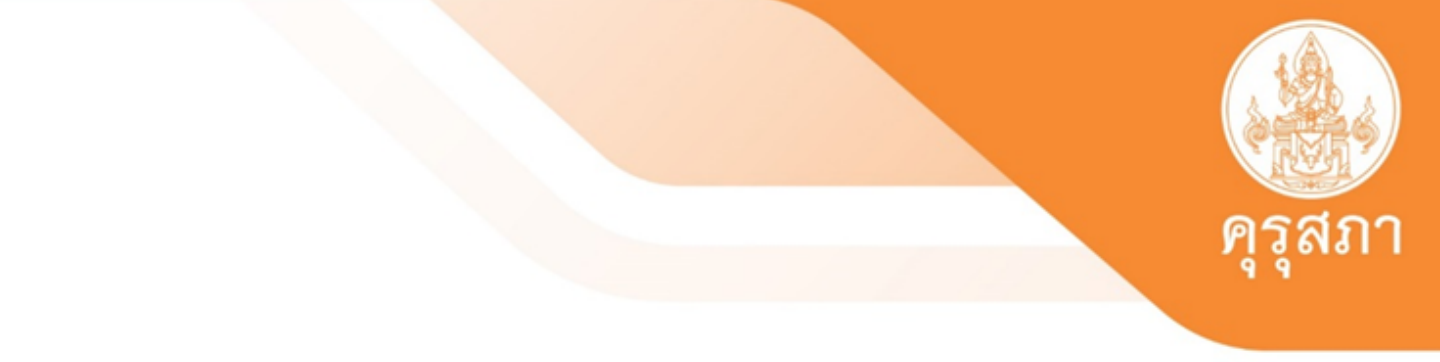

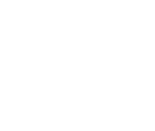

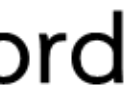

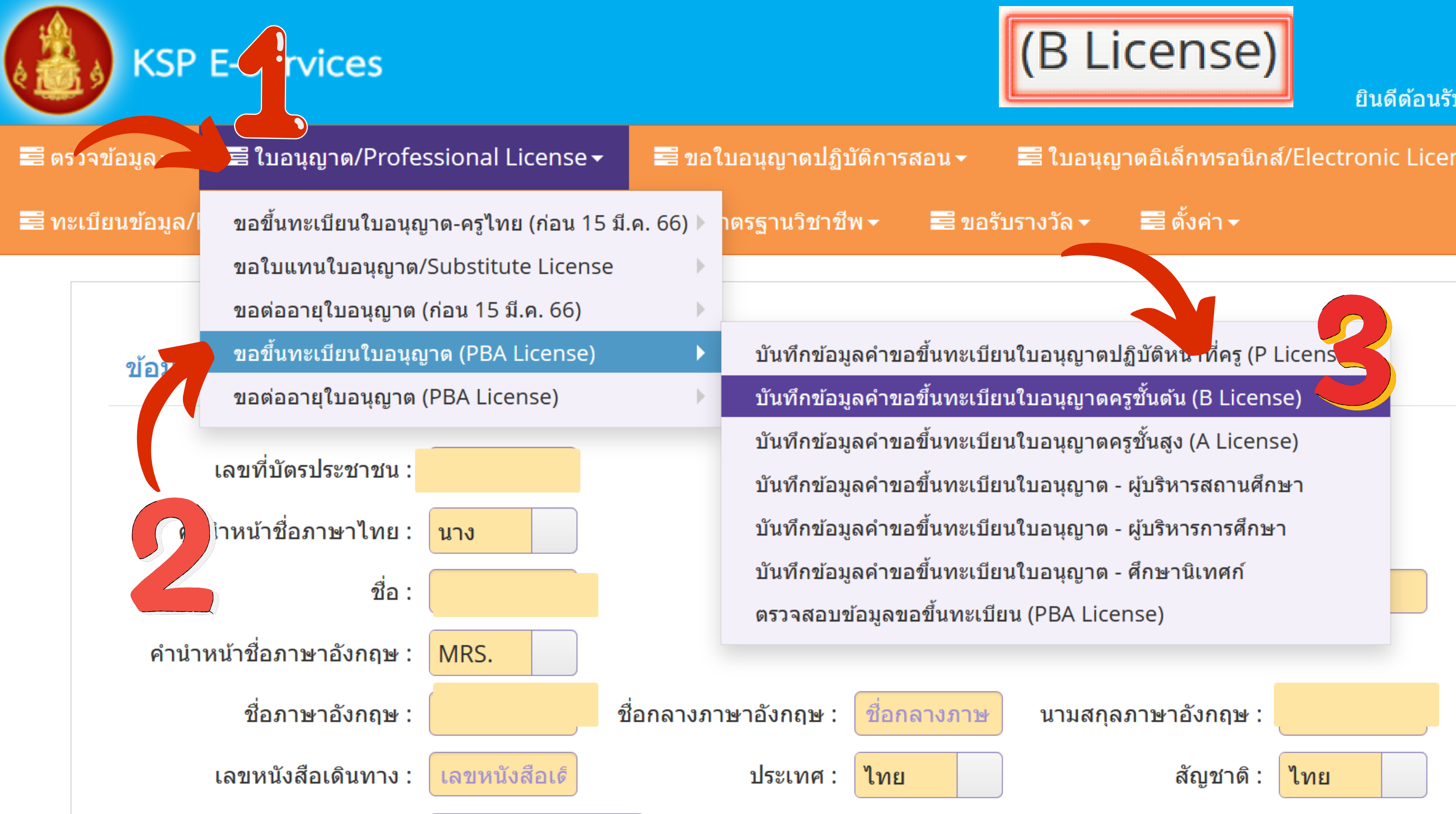

| សម្លេក សេ . | สัญ | ุชา | ดิ | : |
|-------------|-----|-----|----|---|
|-------------|-----|-----|----|---|

ESV010208100 : บันทึกข้อมูลคำขอขึ้นทะเบียนใบอนุญาตครูชั้นต้น (B License)

# ตรวจสอบข้อมูลเพื่อใช้ขอขึ้นทะเบียนใบอนุญาตครูชั้นต้น

| เล | าขบัตรประชาชน : |           |             |      |
|----|-----------------|-----------|-------------|------|
|    | กลุ่มวิชา :     | กลุ่มวิชา |             |      |
|    |                 |           | 🖹 ตรวจสอบ   |      |
|    |                 |           | 2 ເรົ່ມໃหນ່ | เลือ |
|    |                 |           |             | 0010 |
|    |                 |           |             |      |

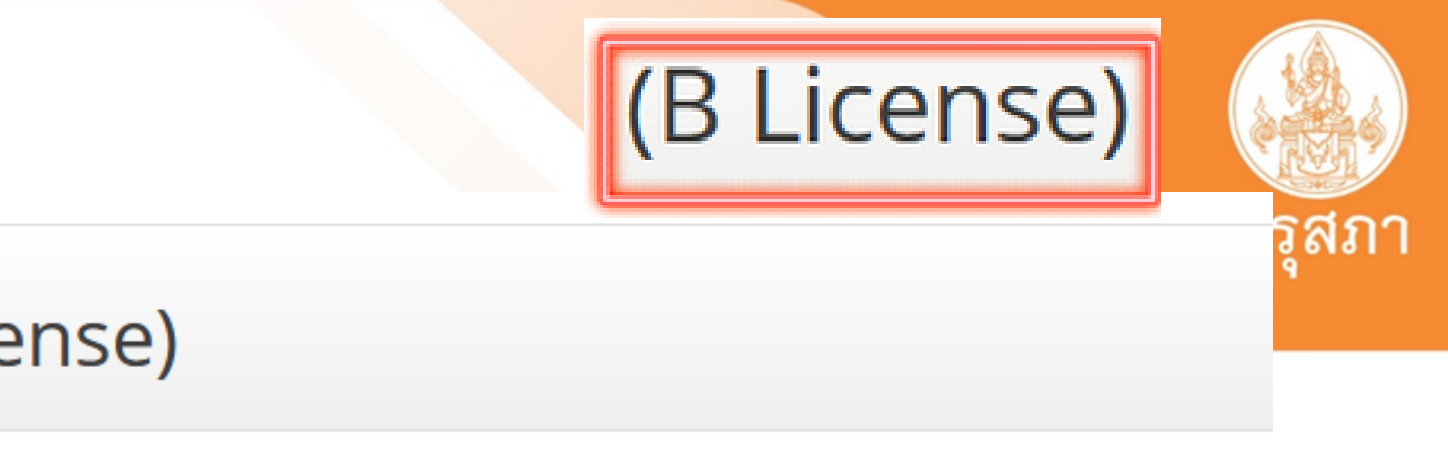

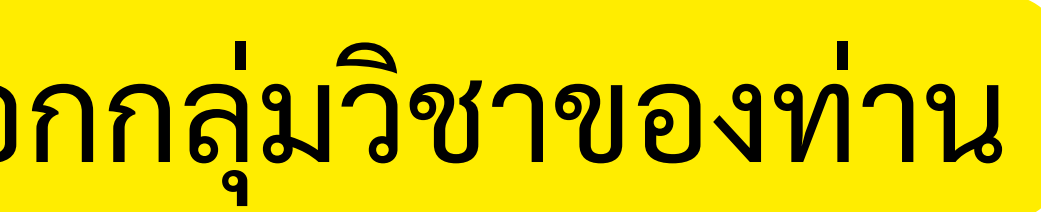

## (B License)

## บันทึกข้อมูลคำขอขึ้นทะเบียนใบอนุญาตครูชั้นต้น (B)

| K       | 1/4                  | ดันหา : ดันหา |
|---------|----------------------|---------------|
| *       | กลุ่มวิชา            |               |
| Ο       | 1. การศึกษาปฐมวัย    |               |
| Ο       | 2. การประถมศึกษา     |               |
| $\odot$ | 3. การศึกษาพิเศษ     |               |
|         |                      |               |
|         |                      |               |
|         |                      | 0004020<br>P  |
| l       | ลือกกลุ่มวิชาของท่าน |               |
|         |                      |               |

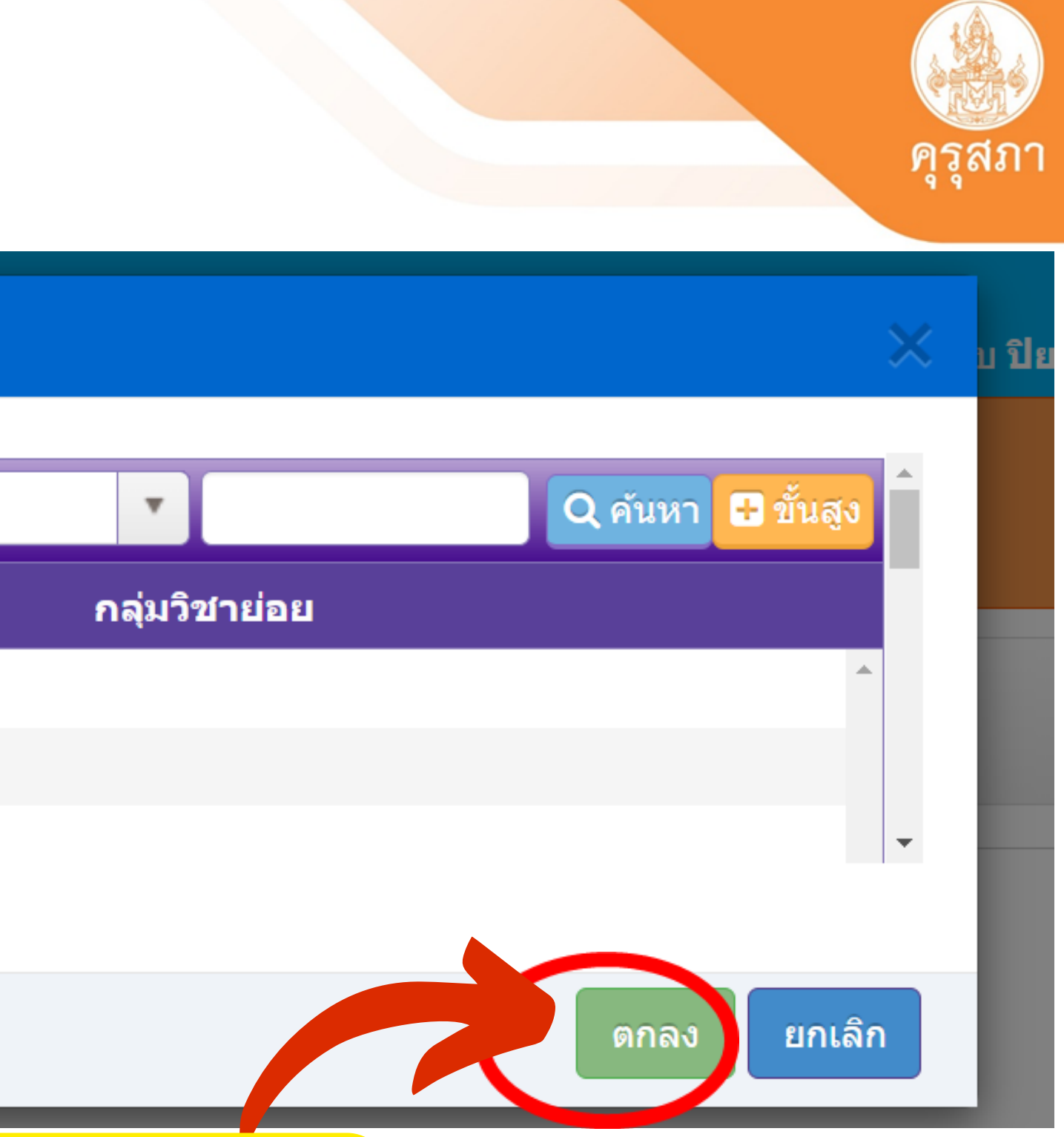

## เลิกตกลง

## ESV010208100 : บันทึกข้อมูลคำขอขึ้นทะเบียนใบอนุญาตครูชั้นต้น (B)

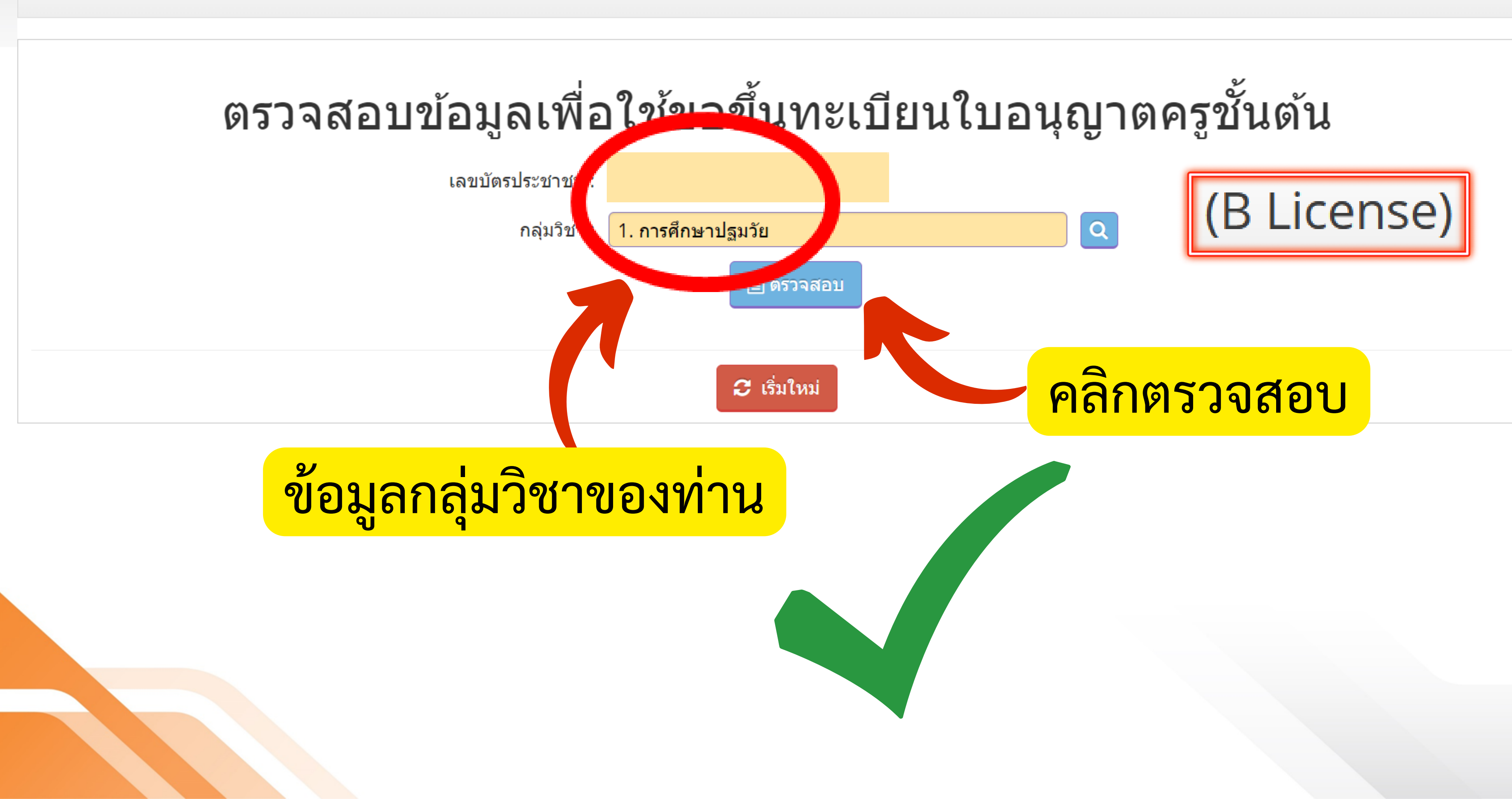

## ESV010208100 : บันทึกข้อมูลคำขอขึ้นทะเบียนใบอนุญาตครูชั้นต้น (B License)

# ตรวจสอบข้อมูลเพื่อใช้ขอขึ้นทะเบียนใบอนุญาตครูชั้นต้น

เลขบัตรประชาชน :

1. การศึกษาปฐมวัย กลุ่มวิชา :

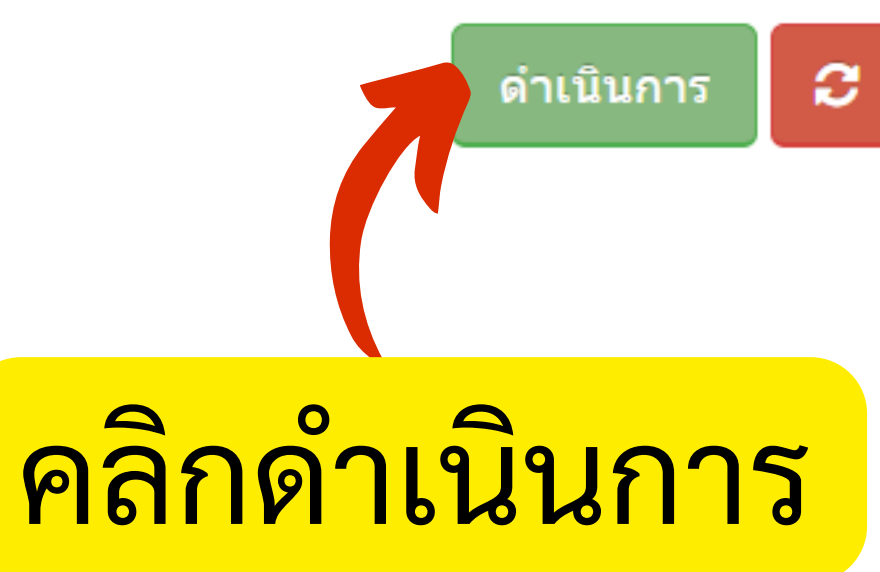

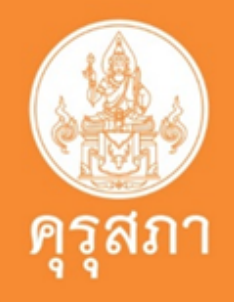

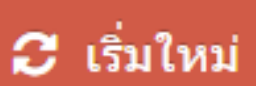

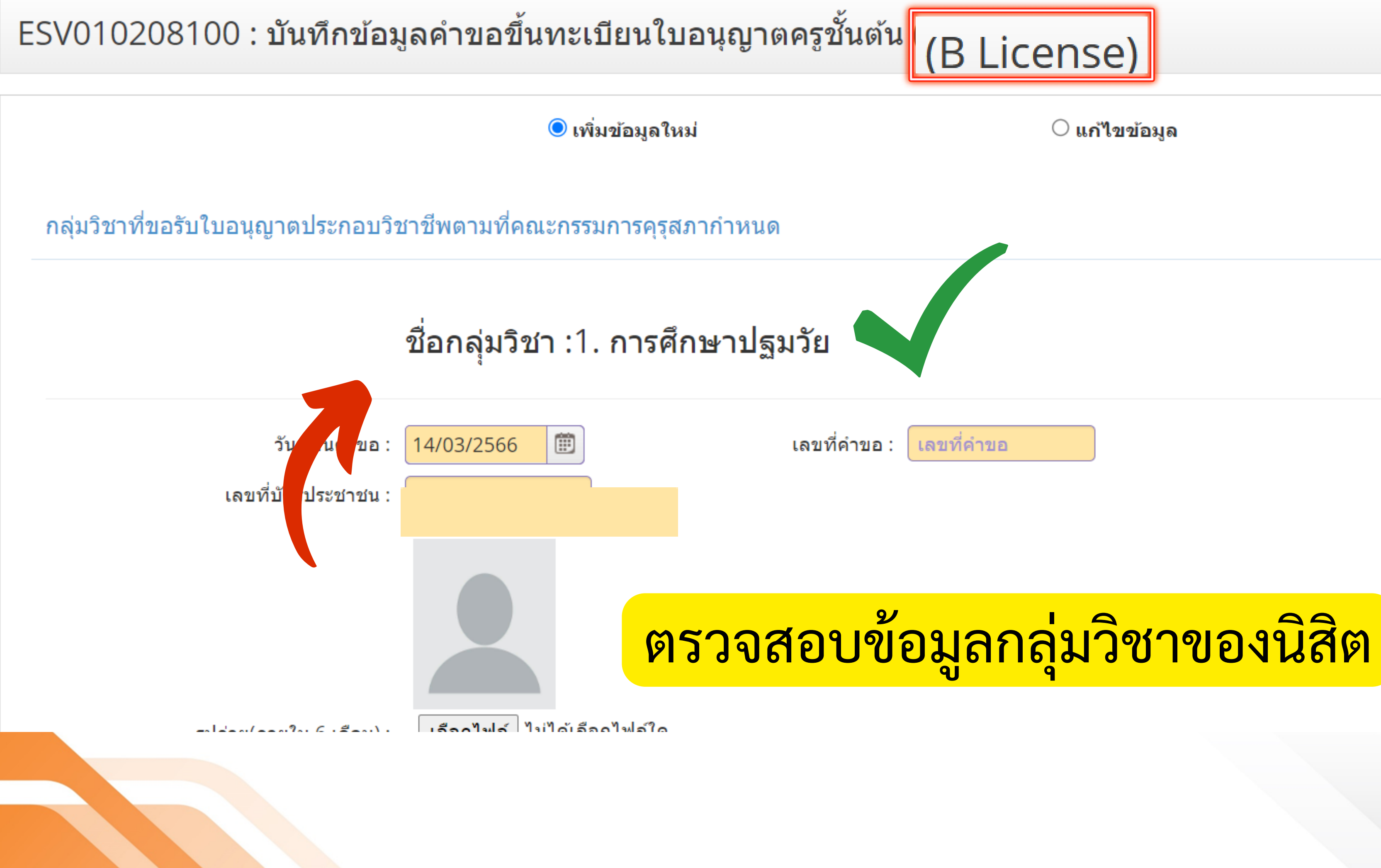

### 🔾 แก้ไขข้อมูล

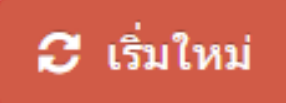

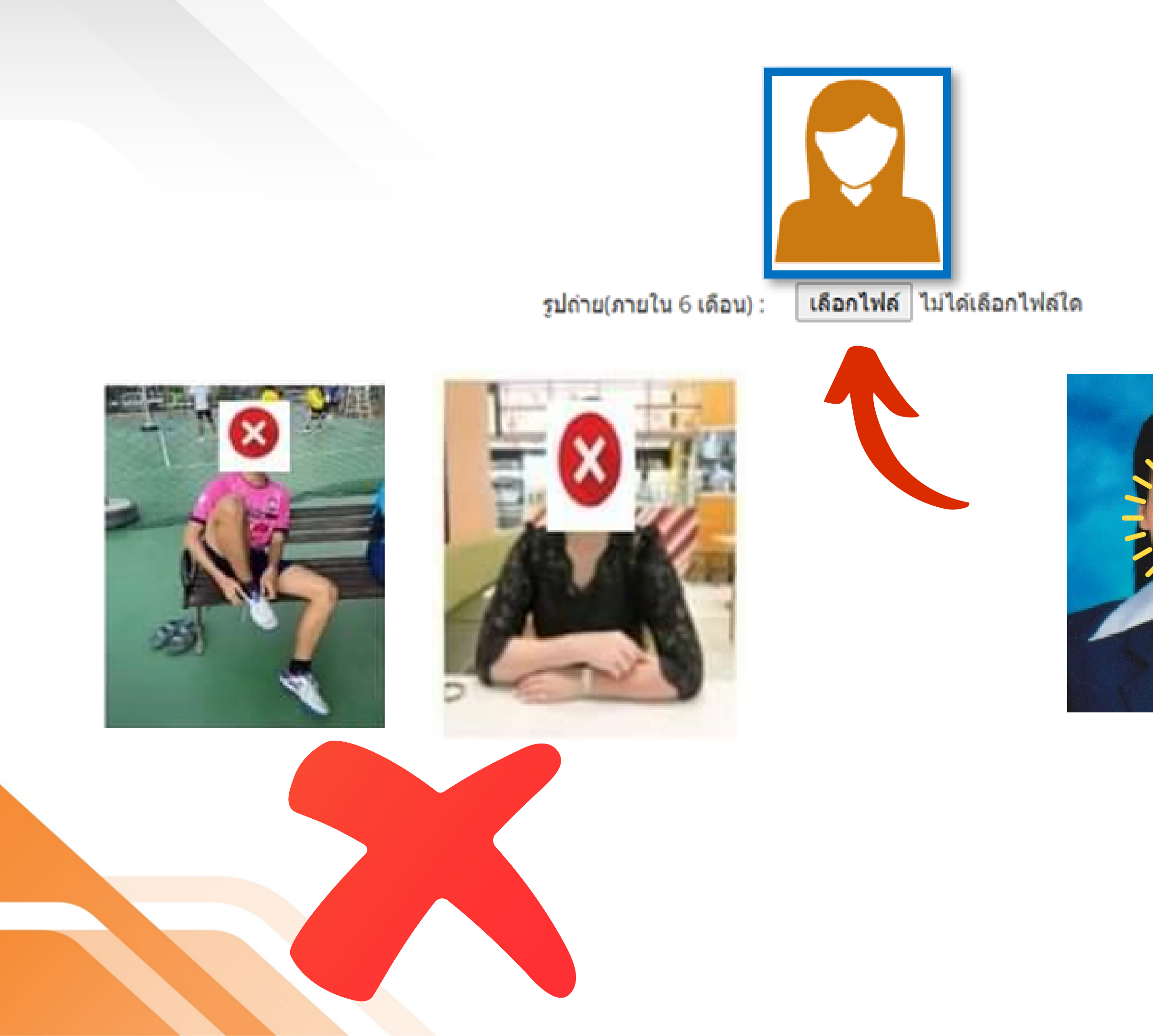

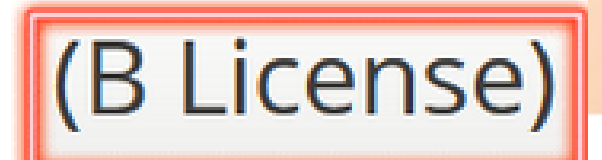

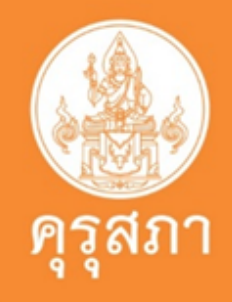

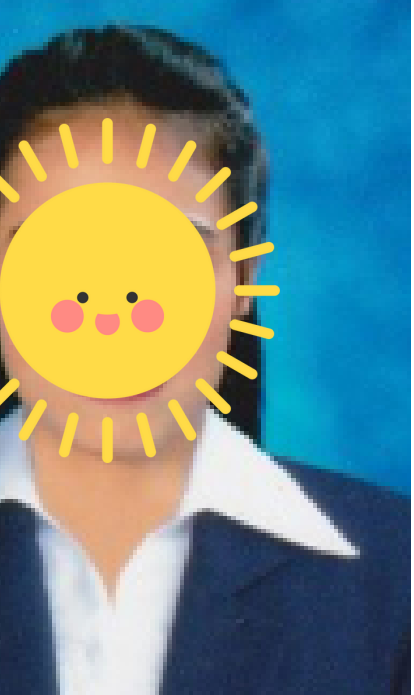

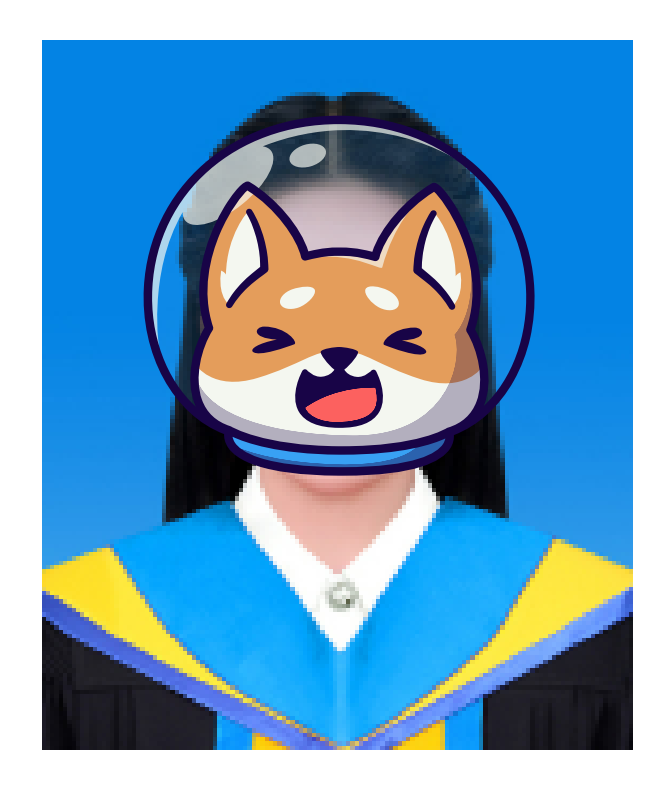

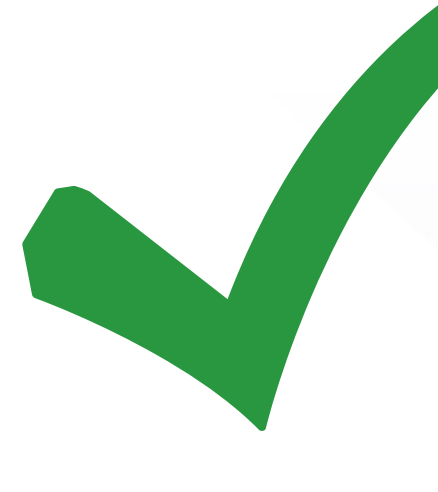

## ชื่อกลุ่มวิชา :1. การศึกษาปฐมวัย

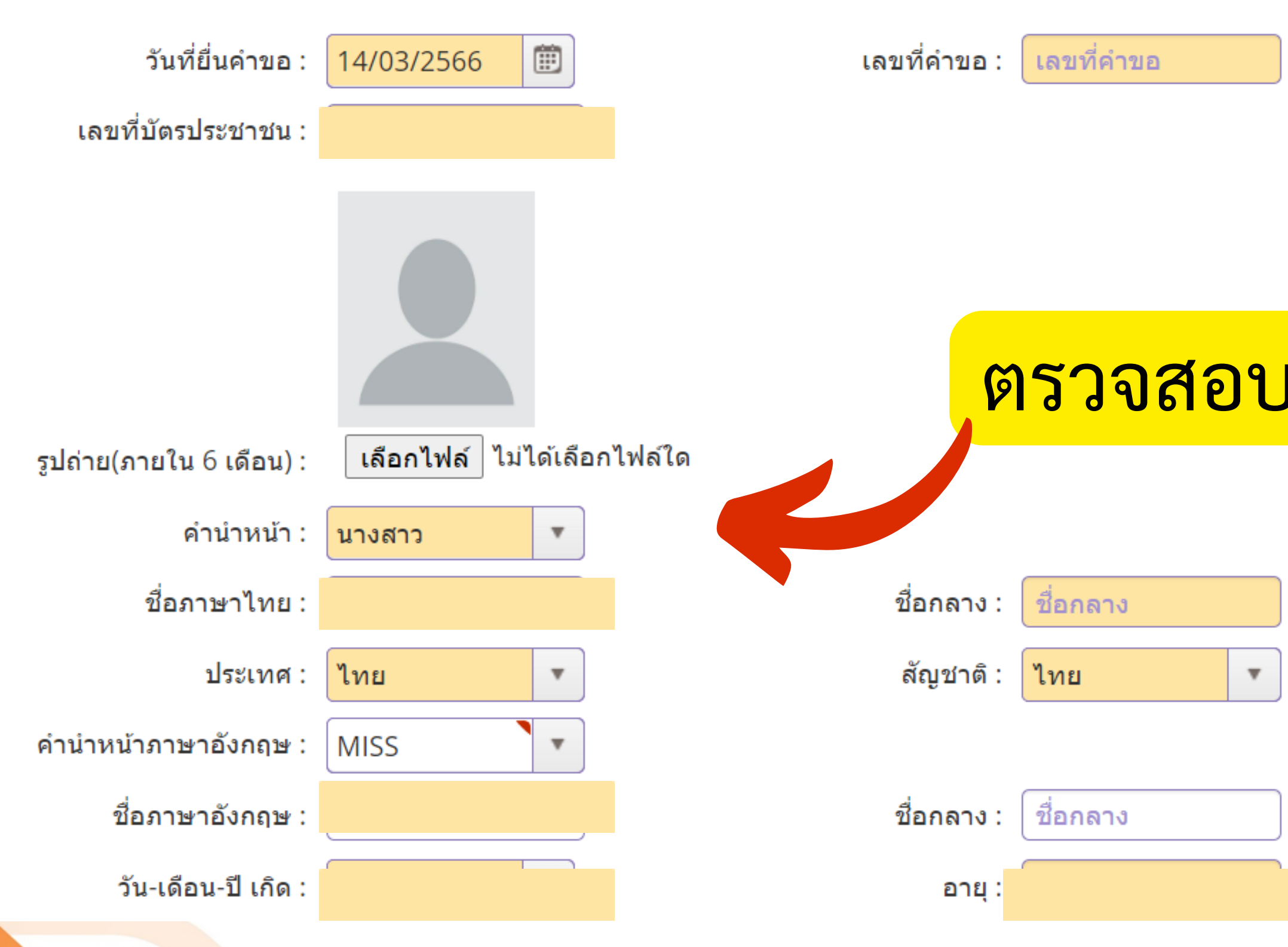

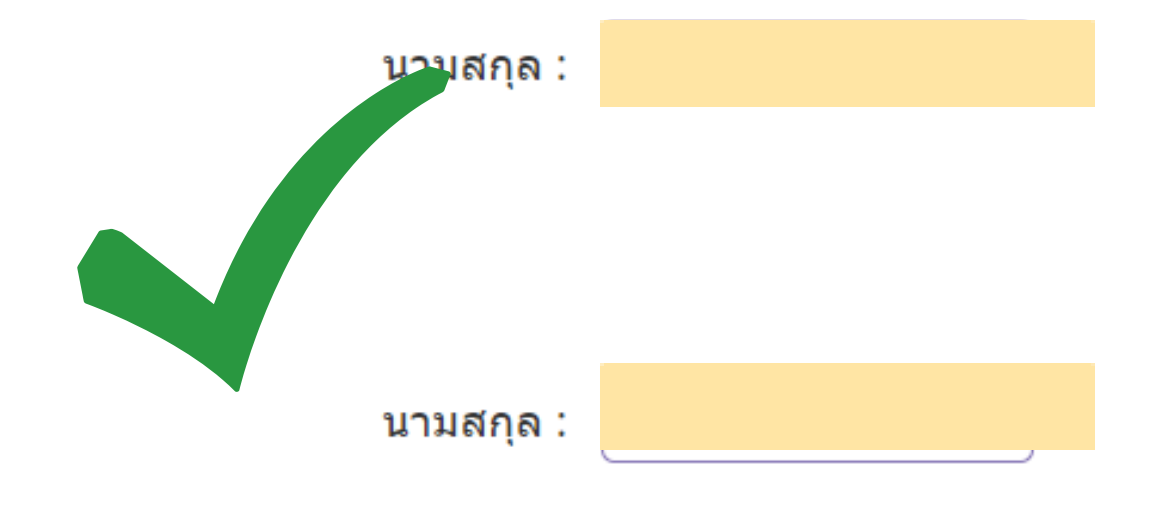

# ตรวจสอบข้อมูลของนิสิต

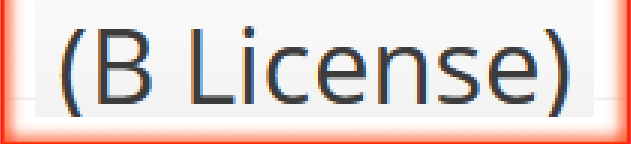

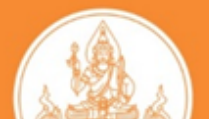

### ที่อยู่ตามทะเบียนบ้าน

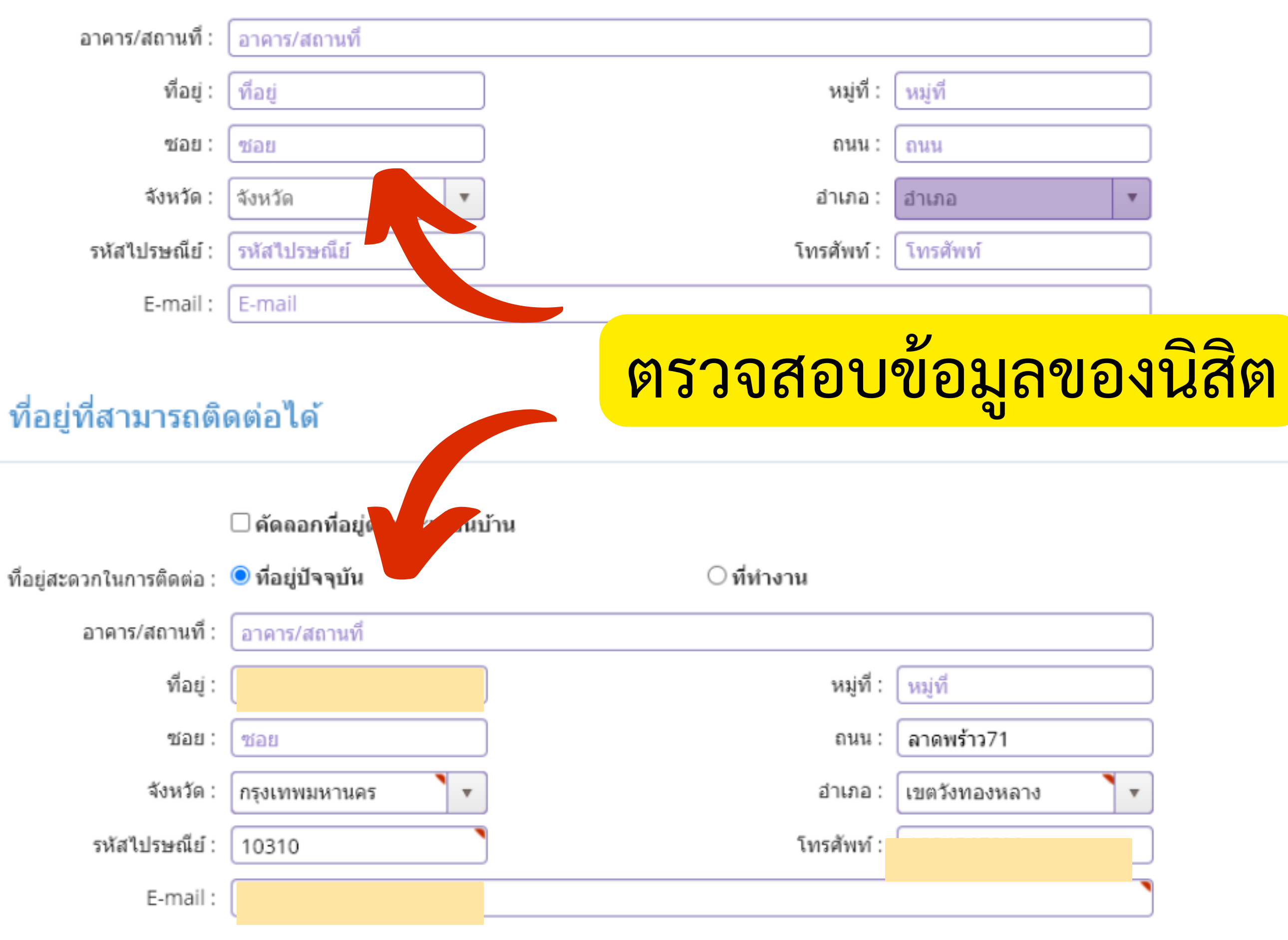

(B License)

ตำบล :

โทรศัพท์เคลื่อนที่ :

โทรศัพท์เคลื่อนที่

ຕຳນລ

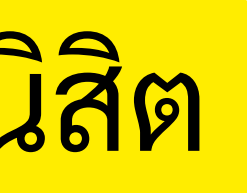

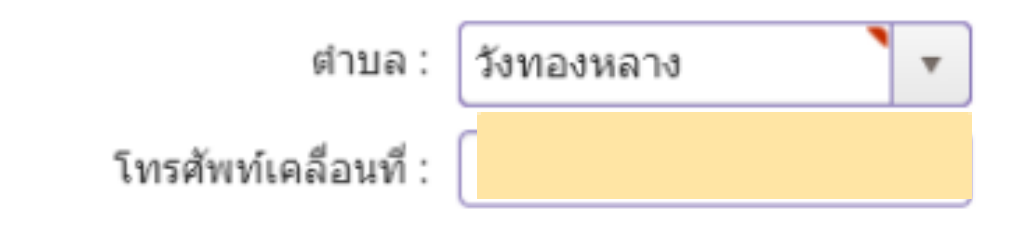

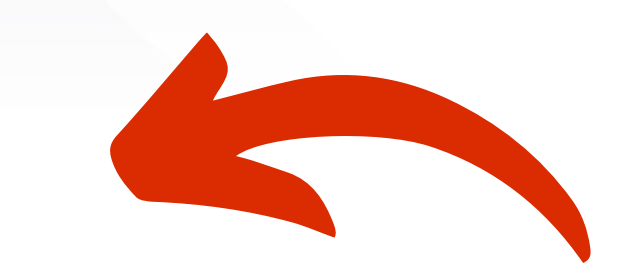

อยู่ตามทะเบียนบ้าน

| อาคาร/สถานที่ : | อาคาร/สถานที่ |            |              |
|-----------------|---------------|------------|--------------|
| ที่อยู่ :       | ที่อยู่       | หมู่ที่ :  | หมู่ที่      |
| ซอย :           | ชอย           | ถนน :      | ถนน          |
| จังหวัด :       | ก             | อำเภอ :    | เขตบางพลัด 🔹 |
| รหัสไปรษณีย์ :  | 10700         | โทรศัพท์ : |              |
| E-mail :        | E-mail        |            |              |

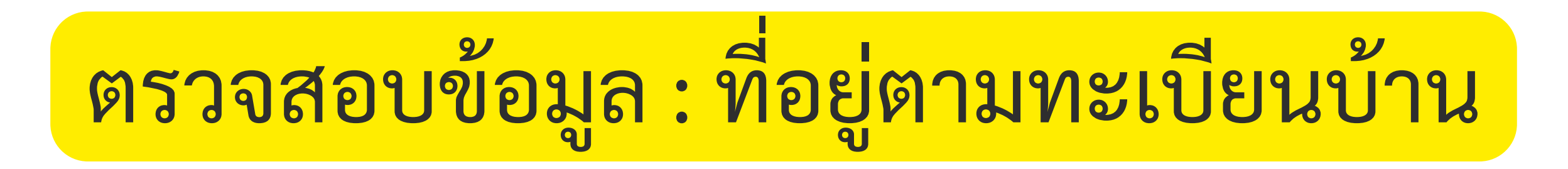

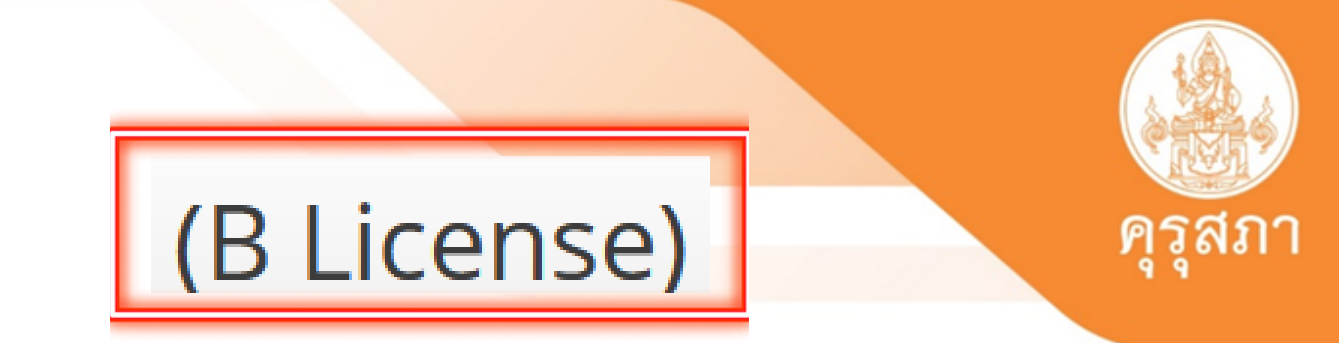

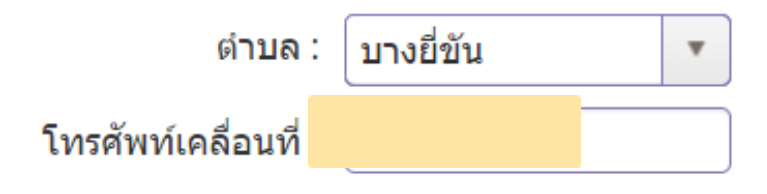

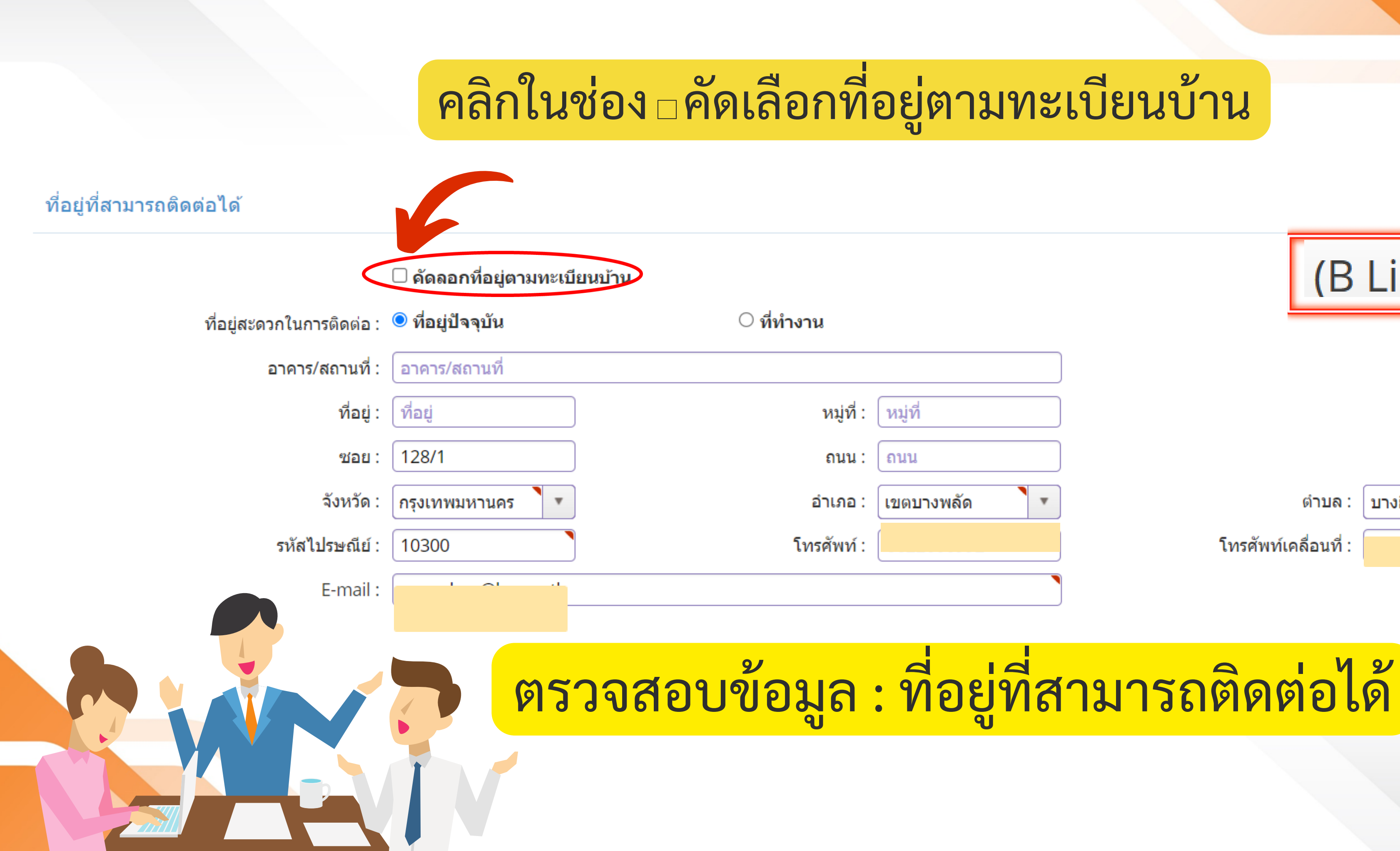

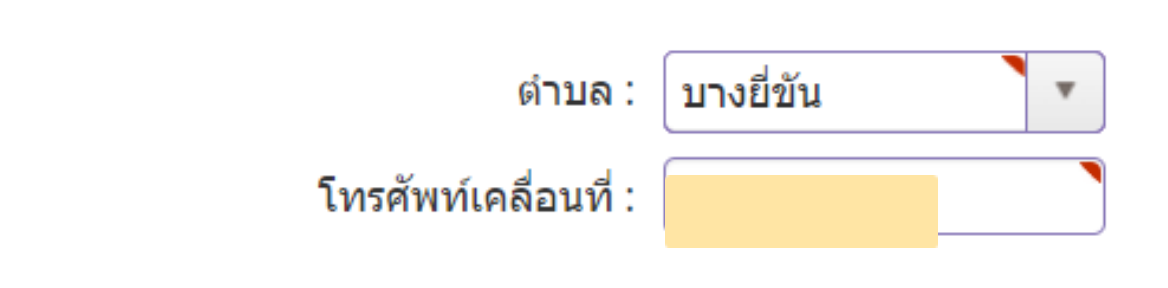

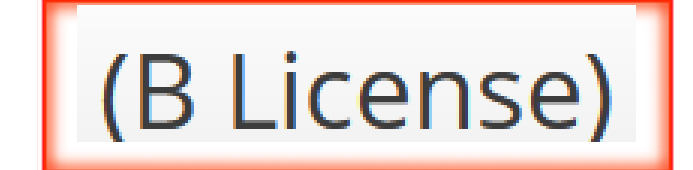

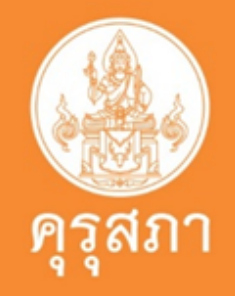

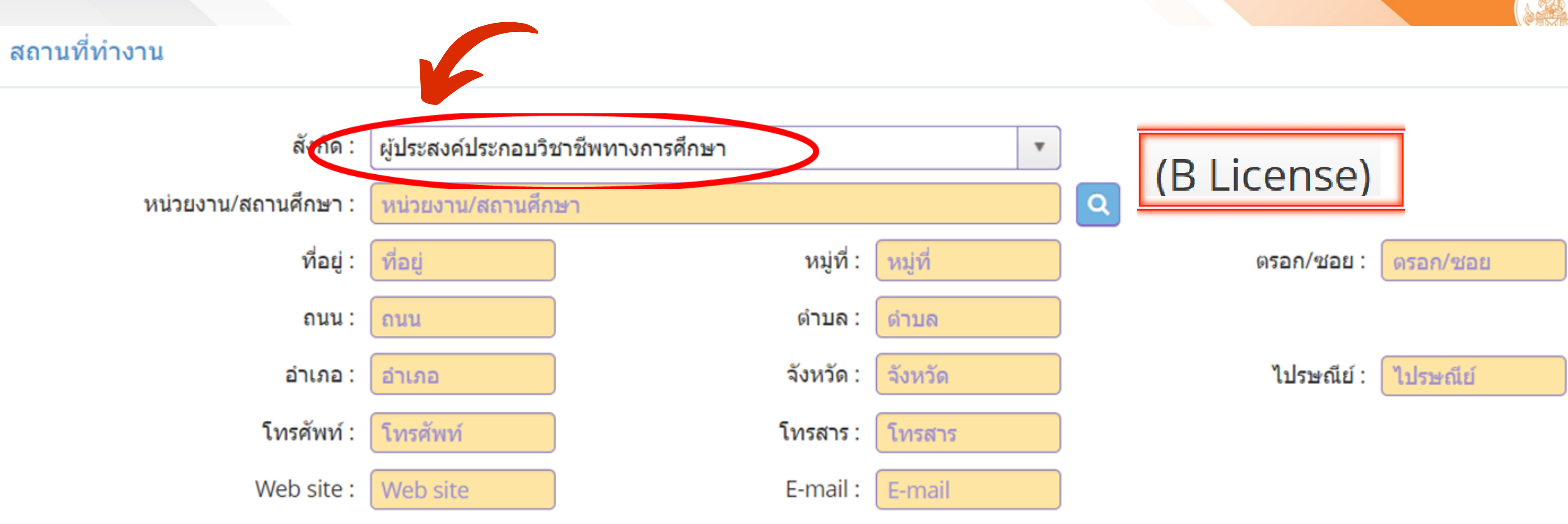

กรณีไม่ได้ประกอบวิชาชีพครูให้เลือก : ผู้ประสงค์ประกอบวิชาชีพทางการศึกษา กรณีประกอบวิชาชีพครู : เลือกตามสังกัดที่ปฏิบัติงานอยู่

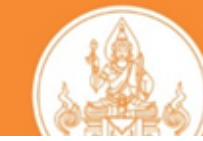

# ตรวจสอบข้อมูลของนิสิต

้คุณสมบัติตามมาตรฐานวิชาชีพครูชั้นต้นเพื่อขอขึ้นทะเบียนรับใบอนุญาตประกอบวิชาชีพ ข้อใดข้อหนึ่ง ดังนี้

มีคุณวุฒิไม่ต่ำกว่าปริญญาทางการศึกษา หรือเทียบเท่าที่คุรุสภารับรอง

1.1 ผู้เข้าศึกษาในหลักสูต<mark>ร</mark>ปริญญาทางการศึกษาที่คุรุสภารับรองตั้งแต่ปีการศึกษา 2562 เป็นตันไป (ต**้องผ่านการ** ทดสอบและประเมินผลสมรรถนะวิชาชีพครู)

○ 1.2 ผู้ที่เข้าศึกษาในหลักสูตรปริญญาทางการศึกษาที่ดุรุสภารับรองก่อนปีการศึกษา 2562.

### $\bigcirc$

1.3 ปริญญาทางการศึกษาหลักสูตร 4 ปี เข้าศึกษาก่อน 12 มิ.ย.2546 และสำเร็จการศึกษาหลังวันที่ 12 มิ.ย.2546 หรือปริญญาทางการศึกษาหลักสูตร 2 ปีต่อเนื่อง เข้าศึกษาภายในภาคเรียนที่ 1/2548

○ 1.4 ผู้ที่เป็นครูอยู่ก่อนวันที่พระราชบัญญัติ สภาครูและบุคลากรทางการศึกษา พ.ศ. 2546 มีผลบังคับใช้

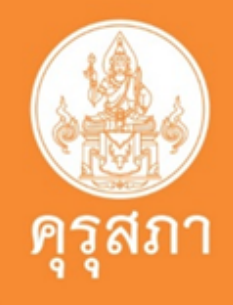

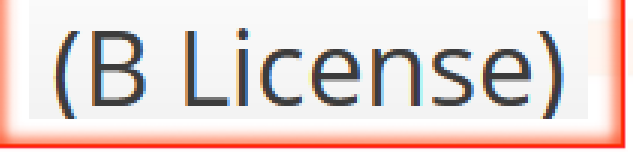

# ตรวจสอบข้อมูลของนิสิต

สมบัติตามมาตรฐานวิชาชีพครูชั้นต้นเพื่อขอขึ้นทะเบียนรับใบอนุญาตประกอบวิชาชีพ ข้อใดข้อหนึ่ง ดังนี้

iคุณวุฒิไม่ต่ำการ เมญาทางการศึกษา หรือเทียบเท่าที่คุรุสภารับรอง

1.1 ผู้เข้าศึกษาในหลักสูตรปริญญาทางการศึกษาที่ครูสภารับรองตั้งแต่ปีการศึกษา 2562 เป็นตันไป (ต้องผ่านการ เข้าศึกษาปีการศึกษา 2562 ทดสอบและประเมินผลสมรรถนะวิชาชีพครู)

ไ้ที่เข้าศึกษาในหลักสูตรปริญญาทางการศึกษาที่ดุรุสภารับรองก่อนปีการศึกษา 2562

1.3 ปริญญาทางการศึกษาหลักสูตร 4 ปี เข้าศึกษาก่อน 12 มิ.ย.2546 และสำเร็จการศึกษาหลังวันที่ 12 มิ.ย.2546 หรือปริญญาทางการศึกษาหลักสูตร 2 ปีต่อเนื่อง เข้าศึกษาภายในภาคเรียนที่ 1/2548

◯ 1.4 ผู้ที่เป็นครูอยู่ก่อนวันที่พระราชบัญญัติ สภาครูและบุคลากรทางการศึกษา พ.ศ. 2546 มีผลบังคับใช้

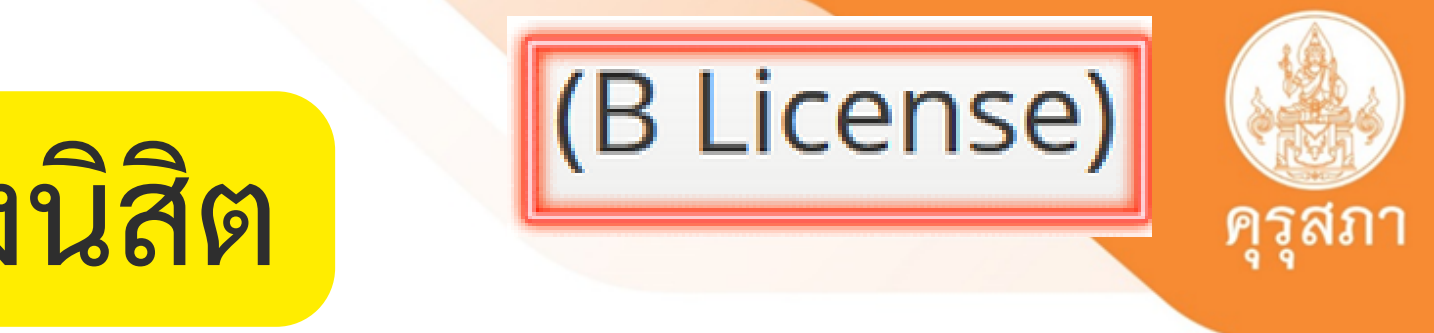

## เข้าศึกษาปีการศึกษา 2561

ตรวจสอบข้อมูลของนิสิต 1.1 ผู้เข้าศึกษาในหลักสูตรปริญญาทางการศึกษาที่คุรุสภารับรองตั้งแต่ปีการศึกษา 2562 เป็นตันไป (ต้องผ่านการ ทดสอบและประเมินผลสมรรถนะวิชาชีพครู)

# ตรวจสอบผู้ยื่นที่เข้าศึกษาปี 2562 เป็นหลักสูตรที่คุรุสภารับรองฯ

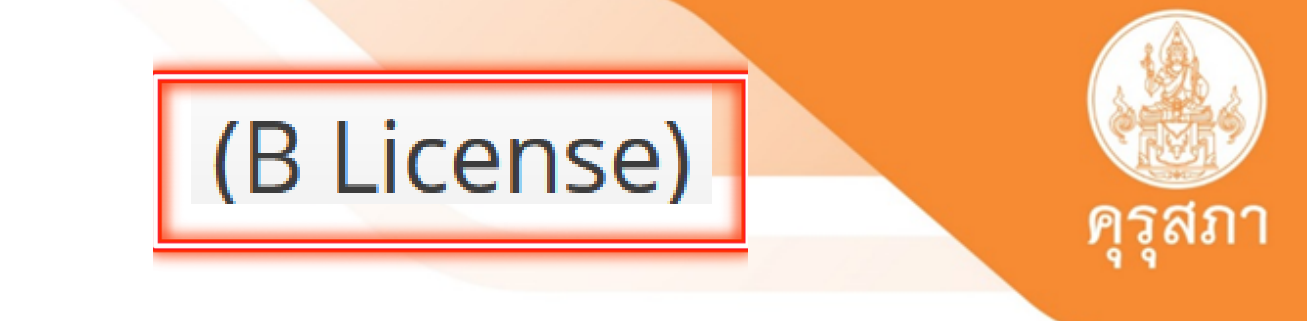

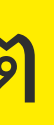

ตรวจสอบข้อมูลของนิสิต

0 1.2 ผู้ที่เข้าศึกษาในหลักสูตรปริญญาทางการศึกษาที่ดุรุสภารับรองก่อนปีการศึกษา 2562

# ตรวจสอบผู้ยื่นที่เข้าศึกษาปี 2561 เป็นหลักสูตรที่คุรุสภารับรองฯ

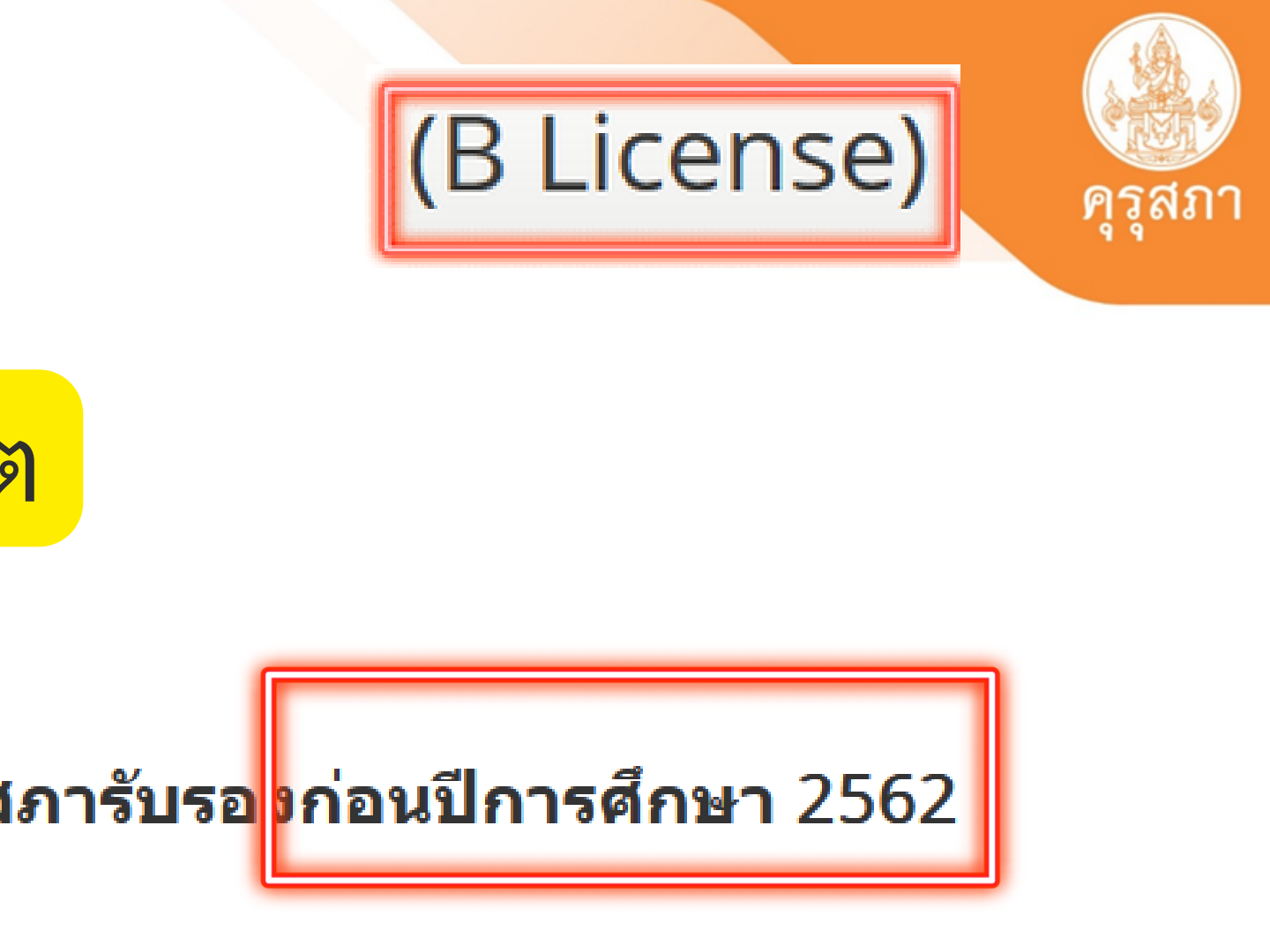

้คุณสมบัติที่ใช้ในการขอใบอนุญาตปฏิบัติหน้าที่ครู (เลือก 1 ข้อตามคุณสมบัติของท่าน)

1. คุณสมบัติตามระเบียบสำนักงานเลขาธิการคุรุสภาเพื่อขอขึ้นทะเบียนรับใบอนุญาตปฏิบัติหน้าที่ครู ข้อใดข้อหนึ่ง ดังนี้

### โ. มีคุณวุฒิไม่ต่ำกว่าปริญญาทางการศึกษา หรือเทียบเท่าที่คุรุสภารับรอง

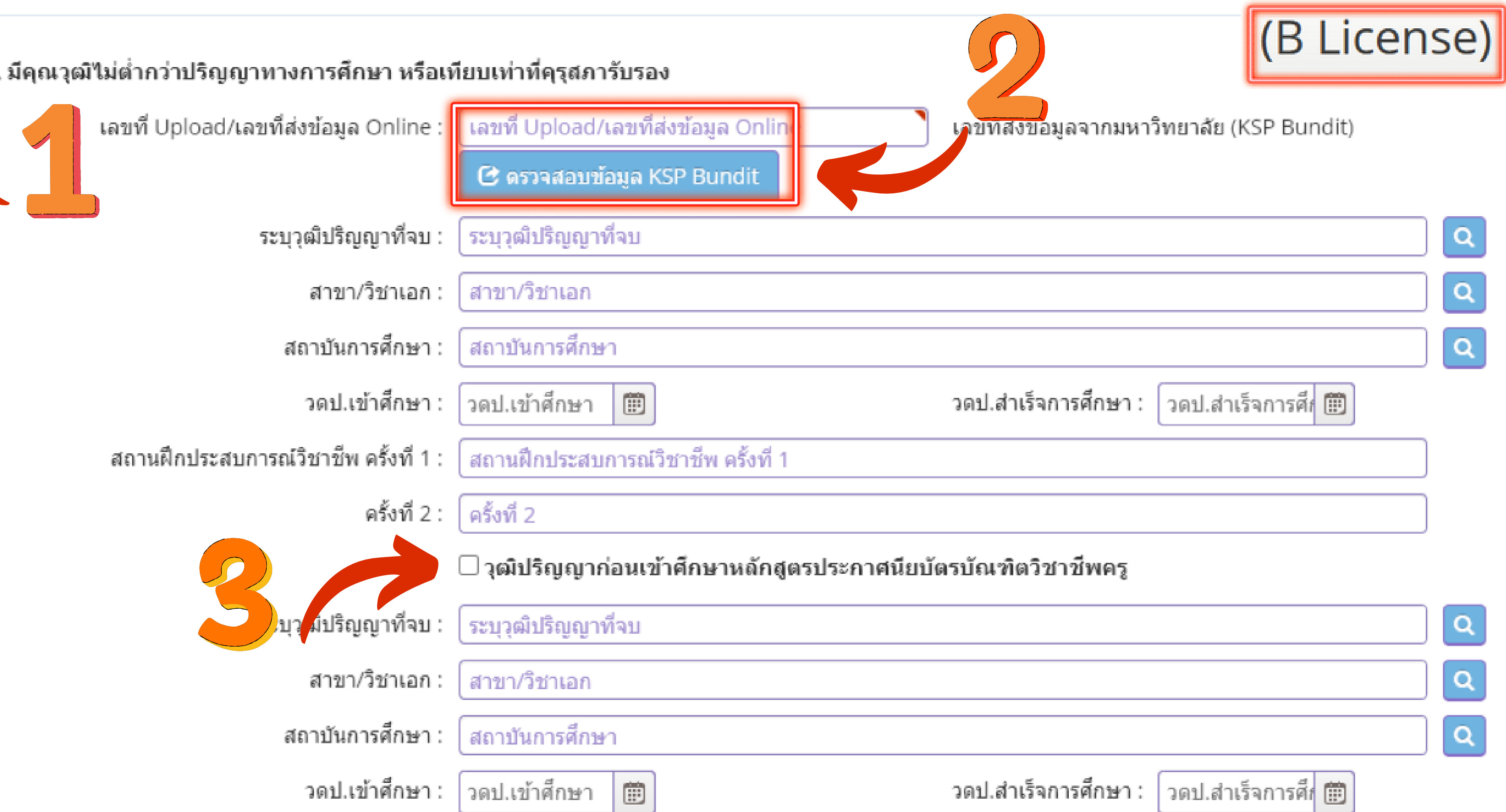

## เลขที่อัพโหลดแสดงรายละเอียดข้อมูลของหลักสูตร ปริญญาทางการศึกษา <u>เข้าศึกษาก่อนปี 2562</u>

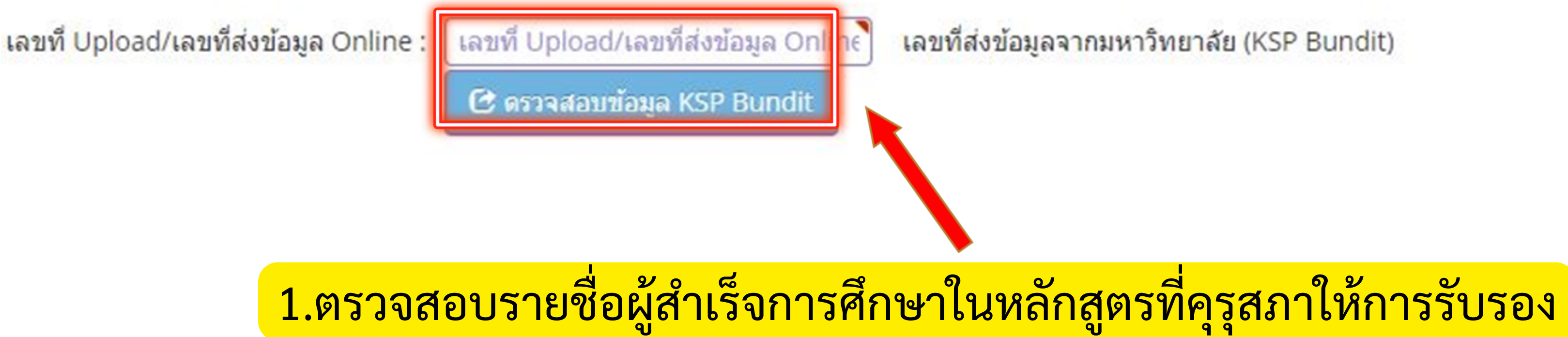

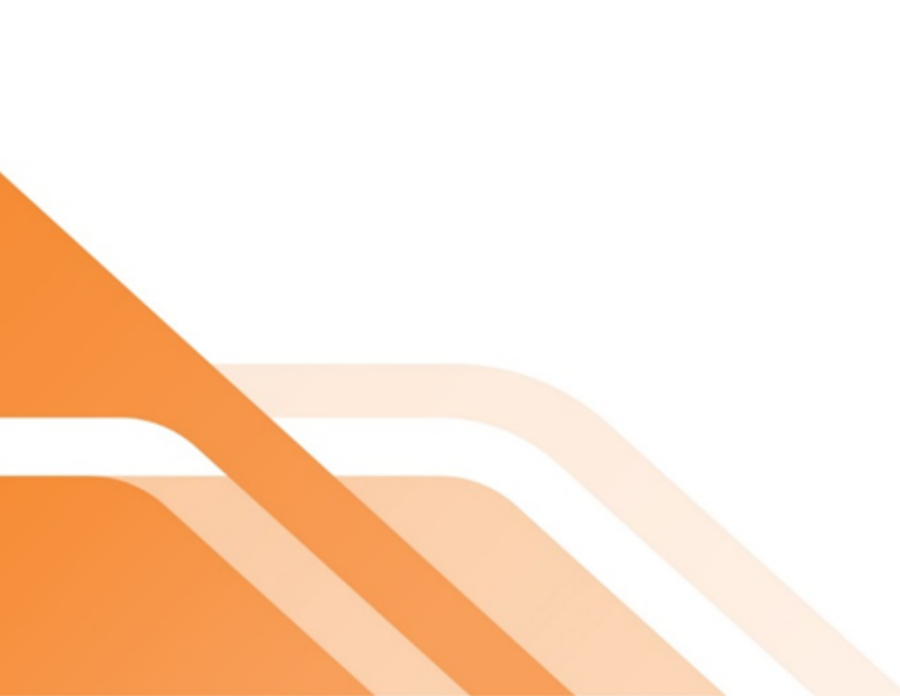

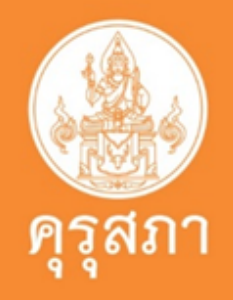

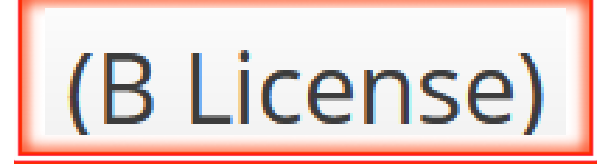

เลขที่ส่งข้อมูลจากมหาวิทยาลัย (KSP Bundit)

# เลขที่ Upload จะมีจำนวน 6 หลัก

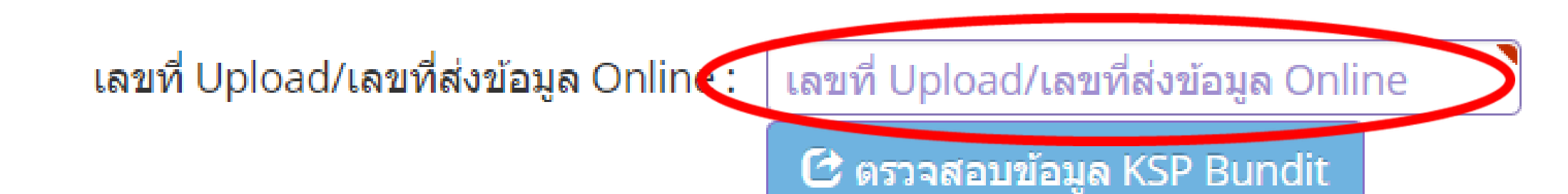

## KSP BUNDIT Batch (ระบบเดิม)

สำหรับหลักสูตรปริญญาตรี ก่อนปีการศึกษา 2559 และหลักสูตรบัณฑิตศึกษา ก่อนปีการศึกษา 2562

| ลำดับ  | รหัสรับรอง | สถาบัน | คณะ       | ปริญญา | วันที่นำเข้า | สถานะ            |  |
|--------|------------|--------|-----------|--------|--------------|------------------|--|
| upload |            |        |           |        |              |                  |  |
| 045697 | 1511       |        | ครุศาสตร์ |        | 22/01/2566   | ยืนยันแฟ้มข้อมูล |  |
|        |            |        |           |        |              |                  |  |
| -      |            |        |           |        |              |                  |  |

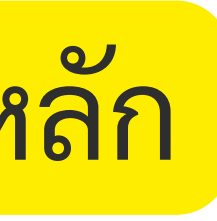

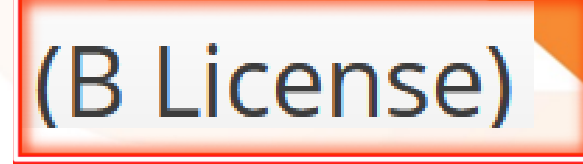

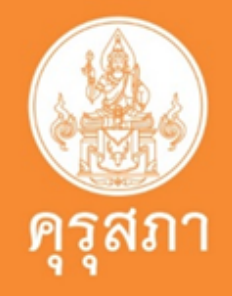

### เลขที่ส่งข้อมูลจากมหาวิทยาลัย (KSP Bundit)

## เลขที่อัพโหลดแสดงรายละเอียดข้อมูลของหลักสูตร ปริญญาทางการศึกษา ้เ<u>ข้าศึกษาตั้งแต่ปี 2562</u> และต้องผ่านการทดสอบและประเมินสมรรถนะวิชาชีพครู

![](_page_21_Figure_1.jpeg)

![](_page_21_Picture_2.jpeg)

เลขที่ส่งข้อมูลจากมหาวิทยาลัย (KSP Bundit)

## B License)

# เลขที่ Upload จะมีจำนวน 11 หลัก

เลขที่ Upload/เลขที่ส่งข้อมูล Online :

<mark>เลขที่</mark> Upload/<mark>เลขที่ส่งข้อมูล O</mark>nline

🕑 ตรวจสอบข้อมูล KSP Bundit

# ผู้เข้าศึกษาตั้งแต่ปี 2562 เป็นต้นไป

## 65330035686

Upload

![](_page_22_Picture_6.jpeg)

### เลขที่ส่งข้อมูลจากมหาวิทยาลัย (KSP Bundit)

![](_page_23_Figure_0.jpeg)

# นิสิตกรอกข้อมูลตามเลขที่อัพโหลดของตนเอง ในช่อง: Upload /เลขที่ส่งข้อมูล Online

![](_page_23_Picture_2.jpeg)

![](_page_23_Picture_3.jpeg)

### เลขที่ส่งข้อมูลจากมหาวิทยาลัย (KSP Bundit)

![](_page_24_Figure_0.jpeg)

# เมื่อนิสิตกรอกเลขที่อัพโหลดของตนเองเสร็จแล้ว ข้อสำคัญที่สุด : ต้องกดปุ่ม : ตรวจสอบข้อมูล KSP Bundit

![](_page_24_Picture_2.jpeg)

![](_page_24_Picture_3.jpeg)

## เลขที่ส่งข้อมูล **(B License)** <sup>,</sup> Bundit)

# ภาพแสดงการใส่เลขที่อัพโหลดที่ถูกต้อง

![](_page_25_Picture_1.jpeg)

![](_page_25_Picture_2.jpeg)

![](_page_25_Picture_3.jpeg)

้คุณสมบัติที่ใช้ในการขอใบอนุญาตปฏิบัติหน้าที่ครู (เลือก 1 ข้อตามคุณสมบัติของท่าน) 1. คุณสมบัติตามระเบียบสำนักงานเลขาธิการคุรุสภาเพื่อขอขึ้นทะเบียนรับใบอนุญาตปฏิบัติหน้าที่ครู ข้อใดข้อหนึ่ง ดังนี้

![](_page_26_Figure_1.jpeg)

|                 | v 4       |  |
|-----------------|-----------|--|
| 203             | เขาสอง    |  |
| <u>а мі Ш.,</u> | են լթուլյ |  |
|                 |           |  |

![](_page_26_Picture_4.jpeg)

้คุณสมบัติที่ใช้ในการขอใบอนุญาตปฏิบัติหน้าที่ครู (เลือก 1 ข้อตามคุณสมบัติของท่าน) 1. คุณสมบัติตามระเบียบสำนักงานเลขาธิการคุรุสภาเพื่อขอขึ้นทะเบียนรับใบอนุญาตปฏิบัติหน้าที่ครู ข้อใดข้อหนึ่ง ดังนี้

![](_page_27_Figure_1.jpeg)

# นิสิตต้องตอบคำถาม 3 ข้อให้เรียบร้อย

ขอรับรองว่าข้าพเจ้ามีคุณสมบัติครบถ้วนตามที่พระราชบัญญัติสภาครูและบุคคลากรทางการศึกษา พ.ศ.2546 ข้อบังคับคุรุสภาว่าด้วยใบอนุญาตประกอบวิชาชีพ พ.ศ. 2559 และข้อบังคับคุรุสภา ว่าด้วยใบอนุญาตประกอบ ้วิชาชีพ (ฉบับที่ 2) พ.ศ. 2562 กำหนดไว้ทุกประการ และขอแจ้งประวัติ ดังนี้

1. เคยเป็นผู้มีความประพฤติเสื่อมเสีย หรือบกพร่องในศีลธรรมอันดี หรือไม่

|                                                 | ⊖ <mark>ไ</mark> ม่เคย | 🔾 เคย |       |
|-------------------------------------------------|------------------------|-------|-------|
| 2. เป็นผู้ไร้ความสามารถหรือเสมือ                | นไร้ความสามารถ หรือไม่ |       |       |
|                                                 | ⊖ <mark>ไ</mark> ม่เดย | 🔾 เดย |       |
| <ol> <li>เคยต้องโทษจำคุกในคดี (ระบุ)</li> </ol> |                        |       |       |
|                                                 | ◯ ไม่เดย               | ◯ เดย | ระบ : |

![](_page_28_Picture_4.jpeg)

![](_page_28_Picture_5.jpeg)

![](_page_28_Picture_6.jpeg)

![](_page_28_Picture_7.jpeg)

ระบฺ

# ตัวอย่างแสดงการตอบคำถาม 3 ข้อ

![](_page_29_Figure_1.jpeg)

![](_page_29_Picture_2.jpeg)

## ตัวอย่างแสดงการตอบคำถาม 3 ข้อ ที่ไม่ผ่านการตรวจสอบ

ขอรับรองว่าข้าพเจ้ามีคุณสมบัติครบถ้วนตามที่พระราชบัญญัติสภาครูและบุคคลากรทางการศึกษา พ.ศ.2546 ข้อบังคับคุรุสภาว่าด้วยใบอนุญาตประกอบวิชาชีพ พ.ศ. 2559 และข้อบังคับคุรุสภา ว่าด้วยใบอนุญาตประกอบ วิชาชีพ (ฉบับที่ 2) พ.ศ. 2562 กำหนดไว้ทุกประการ และขอแจ้งประวัติ ดังนี้

1. เคยเป็นผู้มีความประพฤติเสื่อมเสีย หรือบกพร่องในศีลธรรมอันดี หรือไม่

![](_page_30_Figure_3.jpeg)

![](_page_30_Picture_4.jpeg)

![](_page_30_Picture_5.jpeg)

![](_page_31_Picture_0.jpeg)

# เอกสารแนบของผู้เข้าศึกษาปีการศึกษา 2561

### แนบเอกสารหลักฐานประกอบแบบคำขอ (ไฟล์แนบต้องเป็นรูปแบบ PDF File เท่านั้น และมีขนาดไม่เกิน 2 MB ยกเว้นรูปถ่าย)

|              | ที่ | รายการ                                                                                                    | แฟัม | ขอเอกสารเพิ่มเติม | สถานะ | * |
|--------------|-----|----------------------------------------------------------------------------------------------------|------|-------------------|-------|---|
| $\checkmark$ |     | หลักฐานยืนยันตัวตนที่ออกโดยหน่วยงานราชการ เช่น บัตรประจำตัวประชาชน หรือทะเบียนบ้าน<br>หรือบัตรประจำตัวพนักงานของรัฐ ฯลฯ เป็นต้น                                                            |      |                   |       | Ø |
| $\checkmark$ | 2   | หลักฐานแสดงคุณวุฒิ ดังนี้ ปริญญาบัตรหรือหนังสือรับรองคุณวุฒิที่สำเร็จการศึกษาซึ่งผ่านการ<br>อนุมัติจากสภามหาวิทยาลัย และใบรายงานผลการศึกษา (Transcript)                                    |      |                   |       | ľ |
|              | 3   | หลักฐานการผ่านการรับรองคุณวุฒิจากคุรุสภา หรือหลักฐานผ่านการรับรองความรู้ตามมาตรฐาน<br>ความรู้วิชาชีพของคุรุสภา (ถ้ามี)                                                                     |      |                   |       | ľ |
|              | 4   | หลักฐานผ่านการรับรองการปฏิบัติการสอนในสถานศึกษาไม่น้อยกว่าหนึ่งปีตามที่คุรุสภากำหนด                                                                                                    |      |                   |       | Ø |
|              | 5   | หลักฐานผ่านการทดสอบและประเมินสมรรถนะทางวิชาชีพครูตามหลักเกณฑ์และวิธีการที่คุรุสภา<br>กำหนด                                                                                                 |      |                   |       | ľ |
|              | 6   | หลักฐานแสดงกลุ่มวิชาตามที่คณะกรรมการคุรุสภากำหนด                                                                                                    |      |                   |       |   |
| $\checkmark$ |     | รูปถ่ายสี หน้าตรงครึ่งตัว ชุดสุภาพ ไม่สวมแว่นตาดำ พื้นหลังไม่มีลวดลาย ซึ่งถ่ายไว้ไม่เกินหกเดือน<br>ประเภทไฟล์ Jpeg เท่านั้น                                                                |      |                   |       | ľ |
|              | 8   | หลักฐานแสดงคุณวุฒิไม่ต่ำระดับปริญญาตรีซึ่งสำเร็จก่อนศึกษา ป.บัณฑิต หรือหนังสือรับรอง<br>คุณวุฒิที่สำเร็จการศึกษา ซึ่งผ่านการอนุมัติจากสภามหาวิทยาลัย และใบรายงานผลการศึกษา<br>(Transcript) |      |                   |       | ß |
|              | 9   | หลักฐานอื่น ๆ เพื่อประกอบการพิจารณา                                                                                                    |      |                   |       |   |

![](_page_32_Picture_3.jpeg)

![](_page_32_Picture_4.jpeg)

(B License)

# เอกสารแนบของผู้เข้าศึกษาปีการศึกษา 2562

### แนบเอกสารหลักฐานประกอบแบบคำขอ (ไฟล์แนบต้องเป็นรูปแบบ PDF File เท่านั้น และมีขนาดไม่เกิน 2 MB ยกเว้นรูปถ่าย)

|   | ที | รายการ                                                                                                    |
|---|----|----------------------------------------------------------------------------------------------------|
|   | 1  | หลักฐานยืนยันตัวตนที่ออกโดยหน่วยงานราชการ เช่น บัตรประจำตัวประชาชน หรือทะเบียนบ้าน<br>หรือบัตรประจำตัวพนักงานของรัฐ ฯลฯ เป็นต้น                                                            |
|   | 2  | หลักฐานแสดงคุณวุฒิ ดังนี้ ปริญญาบัตรหรือหนังสือรับรองคุณวุฒิที่สำเร็จการศึกษาซึ่งผ่านการ<br>อนุมัติจากสภามหาวิทยาลัย และใบรายงานผลการศึกษา (Transcript)                                    |
|   | 3  | หลักฐานการผ่านการรับรองคุณวุฒิจากคุรุสภา หรือหลักฐานผ่านการรับรองความรู้ตามมาตรฐาน<br>ความรู้วิชาชีพของคุรุสภา (ถ้ามี)                                                                     |
|   | 4  | หลักฐานผ่านการรับรองการปฏิบัติการสอนในสถานศึกษาไม่น้อยกว่าหนึ่งปีตามที่คุรุสภากำหนด                                                                                                    |
|   | 5  | หลักฐานผ่านการทดสอบและประเมินสมรรถนะทางวิชาชีพครูตามหลักเกณฑ์และวิธีการที่คุรุสภา<br>กำหนด                                                                                                 |
|   | 6  | หลักฐานแสดงกลุ่มวิชาตามที่คณะกรรมการคุรุสภากำหนด                                                                                                    |
|   | 7  | รูปถ่ายสี หน้าตรงครึ่งตัว ชุดสุภาพ ไม่สวมแว่นตาดำ พื้นหลังไม่มีลวดลาย ซึ่งถ่ายไว้ไม่เกินหกเดือน<br>ประเภทไฟล์ Jpeg เท่านั้น                                                                |
| * | 8  | หลักฐานแสดงคุณวุฒิไม่ต่ำระดับปริญญาตรีซึ่งสำเร็จก่อนศึกษา ป.บัณฑิต หรือหนังสือรับรอง<br>คุณวุฒิที่สำเร็จการศึกษา ซึ่งผ่านการอนุมัติจากสภามหาวิทยาลัย และใบรายงานผลการศึกษา<br>(Transcript) |
|   | 9  | หลักฐานอื่น ๆ เพื่อประกอบการพิจารณา                                                                                                    |

![](_page_33_Picture_3.jpeg)

![](_page_33_Picture_4.jpeg)

(B License)

| แฟัม | ขอเอกสารเพิ่มเติม        | สถานะ                    | * |
|------|--------------------------|--------------------------|---|
|      |                          |                          | Ø |
|      |                          |                          | ľ |
|      |                          |                          | ľ |
|      |                          |                          |   |
| ผลก  | <mark>ารทดสอบ+ผลก</mark> | <mark>ารประเมินตน</mark> | ľ |
|      |                          |                          |   |
|      |                          |                          | ľ |
|      |                          |                          | ľ |
|      |                          |                          | ľ |

## เอกสารแนบของวุฒิทางการศึกษาเข้าศึกษาก่อนปีการศึกษา 2562 ประกาศนียบัตรบัณฑิตวิชาชีพครู 2561

แนบเอกสารหลักฐานประกอบแบบคำขอ (ไฟล์แนบต้องเป็นรูปแบบ PDF File เท่านั้น และมีขนาดไม่เกิน 2 MB ยกเว้นรูปถ่าย) (B License)

|              | ที | รายการ                                                                                                    |
|--------------|----|----------------------------------------------------------------------------------------------------|
|              | 1  | หลักฐานยืนยันตัวตนที่ออกโดยหน่วยงานราชการ เช่น บัตรประจำตัวประชาชน หรือทะเบียนบ้าน<br>หรือบัตรประจำตัวพนักงานของรัฐ ฯลฯ เป็นต้น                                                            |
| $\checkmark$ | 2  | หลักฐานแสดงคุณวุฒิ ดังนี้ ปริญญาบัตรหรือหนังสือรับรองคุณวุฒิที่สำเร็จการศึกษาซึ่งผ่านการ<br>อนุมัติจากสภามหาวิทยาลัย และใบรายงานผลการศึกษา (Transcript)                                    |
|              | 3  | หลักฐานการผ่านการรับรองคุณวุฒิจากคุรุสภา หรือหลักฐานผ่านการรับรองความรู้ตามมาตรฐาน<br>ความรู้วิชาชีพของคุรุสภา (ถ้ามี)                                                                     |
|              | 4  | หลักฐานผ่านการรับรองการปฏิบัติการสอนในสถานศึกษาไม่น้อยกว่าหนึ่งปีตามที่คุรุสภากำหนด                                                                                                    |
|              | 5  | หลักฐานผ่านการทดสอบและประเมินสมรรถนะทางวิชาชีพครูตามหลักเกณฑ์และวิธีการที่คุรุสภา<br>กำหนด                                                                                                 |
|              | 6  | หลักฐานแสดงกลุ่มวิชาตามที่คณะกรรมการคุรุสภากำหนด                                                                                                    |
|              | 7  | รูปถ่ายสี หน้าตรงครึ่งตัว ชุดสุภาพ ไม่สวมแว่นตาดำ พื้นหลังไม่มีลวดลาย ซึ่งถ่ายไว้ไม่เกินหกเดือน<br>ประเภทไฟล์ Jpeg เท่านั้น                                                                |
|              | 8  | หลักฐานแสดงคุณวุฒิไม่ต่ำระดับปริญญาตรีซึ่งสำเร็จก่อนศึกษา ป.บัณฑิต หรือหนังสือรับรอง<br>คุณวุฒิที่สำเร็จการศึกษา ซึ่งผ่านการอนุมัติจากสภามหาวิทยาลัย และใบรายงานผลการศึกษา<br>(Transcript) |
|              | 9  | หลักฐานอื่น ๆ เพื่อประกอบการพิจารณา                                                                                                    |

![](_page_34_Picture_3.jpeg)

| แฟัม  | ขอเอกสารเพิ่มเติม             | สถานะ                     | * |
|-------|-------------------------------|---------------------------|---|
|       |                               |                           | Ø |
| ายละเ | อียดวุฒิ ป.บัณฑิ              | <mark>ิตวิชาชีพครู</mark> | ľ |
|       |                               |                           | ľ |
|       |                               |                           |   |
|       |                               |                           | ľ |
|       |                               |                           |   |
|       |                               |                           | ľ |
| รายละ | <mark>เอียดาติเปริกเกเ</mark> | าตรี                      |   |
|       |                               |                           |   |
|       |                               |                           | ľ |

# เอกสารแนบของคุณวุฒิ ประกาศนียบัตรบัณฑิตวิชาชีพครู 2562

### ์ แนบเอกสารหลักฐานประกอบแบบคำขอ (ไฟล์แนบต้องเป็นรูปแบบ PDF File เท่านั้น และมีขนาดไม่เกิน 2 MB ยกเว้นรูปถ่าย)

| ที่ | รายการ                                                                                                    |   |
|-----|----------------------------------------------------------------------------------------------------|---|
| 1   | หลักฐานยืนยันตัวตนที่ออกโดยหน่วยงานราชการ เช่น บัตรประจำตัวประชาชน หรือทะเบียนบ้าน<br>หรือบัตรประจำตัวพนักงานของรัฐ ฯลฯ เป็นต้น                                                            |   |
| 2   | หลักฐานแสดงคุณวุฒิ ดังนี้ ปริญญาบัตรหรือหนังสือรับรองคุณวุฒิที่สำเร็จการศึกษาซึ่งผ่านการ<br>อนุมัติจากสภามหาวิทยาลัย และใบรายงานผลการศึกษา (Transcript)                                    |   |
| 3   | หลักฐานการผ่านการรับรองคุณวุฒิจากคุรุสภา หรือหลักฐานผ่านการรับรองความรู้ตามมาตรฐาน<br>ความรู้วิชาชีพของคุรุสภา (ถ้ามี)                                                                     |   |
| 4   | หลักฐานผ่านการรับรองการปฏิบัติการสอนในสถานศึกษาไม่น้อยกว่าหนึ่งปีตามที่คุรุสภากำหนด                                                                                                    |   |
| 5   | หลักฐานผ่านการทดสอบและประเมินสมรรถนะทางวิชาชีพครูตามหลักเกณฑ์และวิธีการที่คุรุสภา<br>กำหนด                                                                                                 | 2 |
| 6   | หลักฐานแสดงกลุ่มวิชาตามที่คณะกรรมการคุรุสภากำหนด                                                                                                    |   |
| 7   | รูปถ่ายสี หน้าตรงครึ่งตัว ชุดสุภาพ ไม่สวมแว่นตาดำ พื้นหลังไม่มีลวดลาย ซึ่งถ่ายไว้ไม่เกินหกเดือน<br>ประเภทไฟล์ Jpeg เท่านั้น                                                                |   |
| 8   | หลักฐานแสดงคุณวุฒิไม่ต่ำระดับปริญญาตรีซึ่งสำเร็จก่อนศึกษา ป.บัณฑิต หรือหนังสือรับรอง<br>คุณวุฒิที่สำเร็จการศึกษา ซึ่งผ่านการอนุมัติจากสภามหาวิทยาลัย และใบรายงานผลการศึกษา<br>(Transcript) |   |
| 9   | หลักฐานอื่น ๆ เพื่อประกอบการพิจารณา                                                                                                    |   |

![](_page_35_Picture_3.jpeg)

(B License)

| แฟัม  | ขอเอกสารเพิ่มเดิม                | สถานะ                    | *   |
|-------|----------------------------------|--------------------------|-----|
|       |                                  |                          | Ø   |
| ายละเ | <mark>อียดวุฒิ ป.บัณฑิ</mark>    | <mark>ตวิชาชีพครู</mark> |     |
|       |                                  |                          | ľ   |
|       |                                  |                          |     |
| ลการท | ดสอบ+ผลการปร                     | ะเมินตนหน้าเว็บ          | 1 🖉 |
|       |                                  |                          | ľ   |
|       |                                  |                          |     |
| ຮວຍວະ | <mark>แลี่ยดดติงไร้ดเดเ</mark>   | and                      |     |
| าเกยะ | <u>่ายกลุ่ม รื่งทุก ระกิรก</u> ิ | 6 191                    |     |
|       |                                  |                          | ľ   |

![](_page_36_Figure_0.jpeg)

😂 เริ่มใหม่ 🖹 อับโหลดแฟ้ม

🧠 กลับ

![](_page_36_Picture_3.jpeg)

# 

![](_page_37_Figure_1.jpeg)

![](_page_37_Picture_2.jpeg)

![](_page_37_Picture_3.jpeg)

![](_page_37_Picture_4.jpeg)

![](_page_37_Picture_5.jpeg)

# ตัวอย่างหน้าแสดงการแนบเอกสารเรียบร้อยแล้ว

![](_page_37_Picture_7.jpeg)

# โปรดระมัดระวังอย่าให้ขนาดไฟล์เกิน 2 MB

แนบเอกสารหลักฐานประกอบแบบคำขอ (ไฟล์แนบต้องเป็นรูปแบบ PDF File เท่านั้น และมีขนาดไม่เกิน 2 MB ยกเว้นรูปถ่าย)

# เพราะระบบ self - service จะไม่ให้นิสิตแนบเอกสารเพื่อยื่นขอขึ้น ทะเบียนา

![](_page_38_Picture_3.jpeg)

## 1.หลักฐานยืนยันตัวตนที่ออกโดยหน่วยงานราชการ เช่น บัตรประจำตัว ประชาชน หรือทะเบียนบ้าน หรือบัตรประจำตัวพนักงานของรัฐ ฯลฯ เป็นต้น

![](_page_39_Figure_1.jpeg)

![](_page_39_Picture_2.jpeg)

![](_page_39_Picture_3.jpeg)

![](_page_39_Picture_4.jpeg)

|          | ار به از                                      | 200                               |                            | رايدة الرايدة |       |
|----------|-----------------------------------------------|-----------------------------------|----------------------------|---------------|-------|
| unsi     |                                               | 2.                                | da.a.                      | 10.00         | 14 🧮  |
|          |                                               |                                   |                            |               |       |
|          | หนังสือสำคัญแ                                 | สดงการจ                           | ดทะเบียนเ                  | ปลียนชื่อสกุล | 63    |
|          | s.                                            | #, XXXXX :                        |                            |               | 1.1   |
| เหม่ามจำ | คัญวงราชน                                     |                                   |                            |               | (** ) |
| antinar  | A                                             |                                   |                            |               | Sal   |
| 10       |                                               |                                   |                            |               | 100   |
| อติกหนี  |                                               |                                   | มารคาชื่อ                  |               | 12.7  |
| Mealle   | กสื่อสรุดเป็น                                 | •                                 | •                          |               |       |
| nati ma  | NCM .                                         |                                   |                            |               |       |
| WUNELD   | त्योसीत्युद्धाःसंस्थाः<br>.स. २. स. वेर. स.स. | 19                                | ลงวังดี                    |               |       |
| A AREAN  | anon molman crarva                            | andur                             |                            |               | (**)  |
|          | สำนักกา                                       | 54<br>//a                         | manager                    | nweg          | Sec   |
|          | 193                                           | ski                               |                            |               | 100   |
|          |                                               |                                   |                            |               |       |
| **       |                                               |                                   |                            |               | 582   |
|          | สำหนักสระปกคะ                                 |                                   |                            | กมัดกระบบกน   |       |
|          | 40                                            | wand                              | buched                     |               |       |
| (*N      |                                               | signification and the second file | anangan<br>desanla Bosh Ja |               | 12    |

![](_page_40_Picture_1.jpeg)

![](_page_40_Picture_3.jpeg)

# หลักฐานการเปลี่ยนชื่อ - นามสกุล

ถ้านิสิตมีการเปลี่ยนชื่อหรือนามสกุล ให้แนบหนังสือสำคัญแสดงการจดเปลี่ยนชื่อสกุล

# 2.หลักฐานแสดงคุณวุฒิ ดังนี้ ปริญญาบัตรหรือหนังสือรับรองคุณวุฒิ ที่สำเร็จการศึกษาซึ่งผ่านการอนุมัติจากสภามหาวิทยาลัย และใบรายงานผลการศึกษา (Transcript)

![](_page_41_Picture_1.jpeg)

![](_page_41_Picture_2.jpeg)

![](_page_41_Picture_3.jpeg)

# เอกสารสำคัญและหลักฐานแนบของแต่ละหลักสูตร

## 1.ปริญญาเอก

- ใบรายงานผลการศึกษา
  - หนังสือรับรองคุณวุฒิที่ผ่านสภาอนุมัติแล้วเท่านั้น

# 2.ปริญญาโท

- ใบรายงานผลการศึกษา
- หนังสือรับรองคุณวุฒิที่ผ่านสภาอนุมัติแล้วเท่านั้น

![](_page_42_Picture_7.jpeg)

![](_page_42_Picture_8.jpeg)

# เอกสารและหลักฐานแนบของแต่ละหลักสูตร

## 3.ประกาศนี้ยบัตรบัณฑิตวิชาชีพครู

- ใบรายงานผลการศึกษา
- หนังสือรับรองคุณวุฒิที่ผ่านสภาอนุมัติแล้วเท่านั้น
- <u>แนบวุฒิปริญญาตรีอื่นก่อนเข้าศึกษา ป.บัณฑิตวิชาชีพครู</u> ถ้าวุฒิปริญญาตรีอื่นสำเร็จจากต่างประเทศ ต้องมีหนังสือรับรองวุฒิจาก อว.หรือ สกอ. เดิมแนบเพิ่มด้วย

# 4.ปริญญาทางการศึกษา 4 ปี / 5 ปี

- ใบรายงานผลการศึกษา
- หนังสือรับรองคุณวุฒิที่ผ่านสภาอนุมัติแล้วเท่านั้น

![](_page_43_Picture_9.jpeg)

![](_page_43_Picture_10.jpeg)

![](_page_43_Picture_11.jpeg)

![](_page_43_Picture_12.jpeg)

![](_page_44_Picture_0.jpeg)

# ตัวอย่างแสดงเอกสารหลักฐานแนบในระบบ

![](_page_44_Picture_2.jpeg)

| ชิย นางสาร<br>เลขประจำตั<br>สัญชาติ<br>เริ่มสึกษา<br>วุฒิการศึกษ<br>คณะ<br>กรุงเทพมหานคร 10330<br>ประเทศไทย สื่อปริญญา                                                                              |                                                                                    |                         |      |                   |                             |                                                                                                    |                      |       | 04 39167 2 |
|----------------------------------------------------------------------------------------------------|------------------------------------------------------------------------------------|-------------------------|------|-------------------|-----------------------------|----------------------------------------------------------------------------------------------------|----------------------|-------|------------|
| รงวัสรายวิชา                                                                                                    | 1                                                                                  | หม่วยกิด                | เกรด | <b>รหัสรายวิช</b> | 7                           | ชื่อวิชาเรียน                                                                                                    | S                    | 1100  | หน่วยกิด แ |
| การการสี่การทั้ง ชี้การสี่การ 255                                                                                                    | 1999                                                                               | Se Santa                | 234  | States            |                             | anostounts Bonst                                                                                                    | 10000 38600          | 1235  | A LEASE    |
| 2305100 พรัพยากรรองราติ                                                                                                    |                                                                                    | 3.00                    | A    | 2110191           | การศิตเป็งมวัตกรรม          | erritering wise strifte                                                                                                    | 1004 1 1011          |       | 3.00       |
| 2601115 การปัญชีการเงิน                                                                                                    |                                                                                    | 3.00                    | W    | 2601111           | การบัญชีธุรกิจ              |                                                                                                    |                      |       | 3.00       |
| 2719111 ภาษาไทย                                                                                                    |                                                                                    | 2.00                    | Α    | 2604362           | การเงินส่วนบุคคล            |                                                                                                    |                      |       | 3.00       |
| 2751154 การสอนการใช้แป้นพิมพ์และไปรแกรมคอมพิวเตอร์                                                                                                    |                                                                                    | 2.00                    | Be   | 2716303           | การพัฒนาหลักสูตรขั้น        | ณ่า                                                                                                    |                      |       | 2.00       |
| 2900111 เสรษฐศาสตร์ 1                                                                                                    |                                                                                    | 3.00                    | A    | 2725398           | ภาษาอังกฤษสำหรับครู         | 1                                                                                                    |                      |       | 2 00       |
| 5900106 กิจกรรมกีฬาแบทมินตัน                                                                                                    |                                                                                    | 1.00                    | A    | 2750281           | การพัฒนาทรัพยากรก           | ารเรียนรู้ตามธ์ขยาศัย                                                                                                    |                      |       | 2.00       |
| 2000109 การรมการรมการระดา                                                                                                    |                                                                                    | 1.00                    | A .  | 2/51496           | ทกษะการสอสารทางรุ           | ากจุดกษา                                                                                                    |                      |       | 2.00       |
| 2900102 นนทนาการขณา<br>5500111 การรถับการเรียงเร็มเร็บเสียงเริ่ม                                                                                                    |                                                                                    | 2.00                    | A .  | 10.00             | 10 00 3                     | 100.00                                                                                                    | 100.00               | \$ 20 | 340.50     |
| 17.00 17.00 3.66 17.00 17.00                                                                                                    | 3.68                                                                               | 62.50                   | -    | 1500              | 13.00                       | 100.00                                                                                                    | 100.00               | 0.70  | 005.00     |
| 1100 1100 1100                                                                                                    |                                                                                    |                         |      | 131               | m                           | ดการศึกษาปลาย ปีกา                                                                                                    | ารศึกษา 2562         |       |            |
| ภาสการศึกษาปลาย ปีการศึกษา 2                                                                                                    | 560                                                                                |                         |      | 2603244           | ความรู้ทั่วไปเพี่ยวกับกา    | ารประกันกัด                                                                                                    |                      |       | 3 00       |
| 2313213 การถ่ายภาพพิจิทัล                                                                                                    | 1.111                                                                              | 3.00                    | A    | 2700300           | ปฏิบัติการวิชาชีพครู 2      |                                                                                                    |                      |       | 1.00       |
| 2001115 การบัญชีการเงิน                                                                                                    |                                                                                    | 3.00                    | A    | 2716302           | การออกแบบและการจ่           | โดการเชียนการสอน                                                                                                    |                      |       | 2.00       |
| 1746191 หลักการศึกษาและความเป็นครู                                                                                                    |                                                                                    | 3.00                    | A    | 2750178           | การเรียนรู้คลอดชีวิต        |                                                                                                    |                      |       | 3.00       |
| 2759214 จิตวิทธาพื้นฐานการศึกษา                                                                                                    |                                                                                    | 3.00                    | B+   | 2751304           | วิธีวิทยาการสอนธุรกิจ       | ศึกษา                                                                                                    |                      |       | 3 00       |
| 2900112 เศรษฐศาสตร์ 2                                                                                                    |                                                                                    | 3.00                    | B    | 2751312           | การจัดการสำนักงานแ          | ละเทคโนโลซี                                                                                                    |                      |       | 2.00       |
| 700104 การดูแตสุขภาพแบบปูรณาการสาหรับคนรุ่นไหม่                                                                                                    |                                                                                    | 3.00                    | A    | 2751395           | การวิเคราะพัหลักสูตรเ       | และสาระการเรียนรู้ธุร                                                                                                    | กิจศึกษา             |       | 2.00       |
| 500112 ภาษาองกฤษเพื่อการเวียนรู้เมชาตรุง 2                                                                                                    |                                                                                    | 3.00                    | c    | 2756305           | การวิจอและสถิติเพอพ         | สเมาการเรียนรู้                                                                                                    |                      |       | 3.00       |
| 2100 21.00 3.50 36.00 36.00                                                                                                    | 3 58                                                                               | 138.00                  |      | 2765214           | การสอกแบบการเรยน            | 102 00                                                                                                    | 122.00               | 1.74  | 3.00       |
| การการศึกษาสัน ปักรรศึกษา 256                                                                                                    |                                                                                    |                         |      | 2200              | 22:00                       | 2.93 122.00                                                                                                    | 122.00               | 3.14  | 400.00     |
| 123101 การเขียนส่องน้ำ                                                                                                    |                                                                                    | 3.00                    | B+   | 11/28             | חת                          | คการศึกษาศัน ปีการศึ                                                                                                    | Inan 2563            |       |            |
| 601116 การบัญชีขั้นกลาง                                                                                                    |                                                                                    | 3.00                    | A    | 2222111           | ภาษาจีนเพื่อการสื่อสา       | 51                                                                                                    |                      |       | 3.00       |
| 1602121 ความรู้เบื้องดันเสี่ยวกับธุรกิจ                                                                                                    |                                                                                    | 3.00                    | 8+   | 2602354           | การจัดการรนส่งเพื่อก        | ารพ่องเพี่ยว                                                                                                    |                      |       | 3.00       |
| 1736210 สุนทรียนิยม                                                                                                    |                                                                                    | 2.00                    | 8+   | 2602371           | หลักการจัดการธุรกิจร        | ะหว่างประเทศ                                                                                                    |                      |       | 3.00       |
| 751123 การศึกษาสำหรับผู้บริโภค                                                                                                    |                                                                                    | 2.00                    | B+   | 2602416           | กลยุทธ์ทางธุรกิจ            |                                                                                                    |                      |       | 3.00       |
| 1751387 หลักธุรกิจศึกษา                                                                                                    |                                                                                    | 2.00                    | A    | 2602417           | การเป็นผู้ประกอบการ         | รุรกิจ                                                                                                    |                      |       | 300        |
| 1759216 จิตวิทยาลำหรับครูและการศึกษาพิเศษ                                                                                                    |                                                                                    | 3.00                    | A    | 2747405           | ภาระผู้นำในการบริหาร        | พระบางประกับพุณ.                                                                                                    | ทศกรศึกษา            | /     | 2.00       |
| 401234 ความรู้เปียงต้นเกี่ยวกับกฎหมายธุรกิจ                                                                                                    |                                                                                    | 3.00                    | A    | 2751402           | ประเทษและแนวใน้มหา          | นธุรปิจสึกษา                                                                                                    |                      | /     | 2.00       |
| 2100 2100 3.78 59.00 59.00                                                                                                    | 3.64                                                                               | 215.00                  |      | 4000208           | การคริศาสตรเกษครเบ<br>22.00 | B080 144.00                                                                                                    | 144.00               | 8.77  | 5.00       |
| การการสีกษาปลาย ปีการสีกษา 9                                                                                                    | 174                                                                                |                         |      | 22.00             | 22.00 .                     | 593 144.00                                                                                                    | 144                  | arr   | 042.00     |
| 602313 การจัดการและองค์การ                                                                                                    |                                                                                    | 3.00                    | A    | 1.18              | ภา                          | คการศึกษาปลาย ปีด                                                                                                    | Amin 2563            |       |            |
| 605311 หลักการคลาด                                                                                                    |                                                                                    | 3 00                    | A    | 2751305           | นวัดกรรมการสุดนธุรที        | เลศึกษา                                                                                                    | 19 A. 19             |       | 3.00       |
| 700200 ปฏิบัติการวิราชีพครู 1                                                                                                    |                                                                                    | 1.00                    | A    | 2751311           | กตรีอีการสอนวิชาธุรกิ       | . /                                                                                                    |                      |       | 2.00       |
| 1719112 ภาษาไทยสำหรับครู                                                                                                    |                                                                                    | 2.00                    | A    | 2751494           | ธุรกิจศึกษาเพื่อการพัด      | แหน่งวัดอีบูงมัพลท                                                                                                    |                      |       | 3.00       |
| 1737389 กิจกรรมคนคริสำหรับครู                                                                                                    |                                                                                    | 2.00                    | A    | 2751498           | การประกอบการธุรกิจ          | สางการศึกษา                                                                                                    |                      |       | 2.00       |
| 2746291 การศึกษากับกระบวนทัศน์การพัฒนาที่ยั่งยืน                                                                                                    |                                                                                    | 2 00                    | A    | 2765361           | การบูรณาการโปรงกร           | มประชุกส์เพื่อการสอง                                                                                                    | 1                    |       | 3.00       |
| 2765124 การออกแบบบทเรียนคอมพิวเตอร์ช่วยสอน                                                                                                    |                                                                                    | 3.00                    | A    | 2765408           | เทคโมโลยีต้อนวรสำหรั        | กับนวัตกรรมการศึกษา                                                                                                    |                      |       | 1.00       |
| 765201 นวัตกรรมและเทคโนโดยีสารสนเทศทางการศึกษา                                                                                                    |                                                                                    | 3 00                    | 8+   | 14.00             | 14,00 4                     | 100 158.00                                                                                                    | 158.00               | 3.79  | 598.50     |
| 5500252 พละนาทกษะกาษาองกฤษ<br>22.00 22.00 3.73 81.00 81.00                                                                                                    | 3.67                                                                               | 3 00 297.00             | C+   | /                 | รับรอง                      | สำเภอกด                                                                                                    | i                    |       | Pure ces   |
| 22.00 22.00 3.73 81.00 81.00<br>A = 4.40 FORMTS I = ENCOMPLETE O<br>H = 83.50 F P = 2M PRODUCTS G<br>S = 5.40 F P = 2M PRODUCTS G<br>C+ 2.50 F S = SATISTACTORY G<br>C = 2.00 F U = USATISTACTORY G | - CREDIT &<br>- CREDIT &<br>- CREDIT G<br>A = GRADE PD<br>X = COMMATE<br>- COMMATE | 297.00                  | _    |                   | 10292                       | <b>តា</b> លេព្វក្                                                                                                    | ię<br>IV             |       | 1          |
| 0+ 1,50 V = VISITOR G<br>0 1,00 V = WISHTOR G<br>V = WITHORNAM G<br>F = 0.00 K = NO REPORT                                                                                                    | AX = CUMULATI<br>X = CUMULATI                                                      | VE GPA<br>VE GRADE POIN | ит   |                   | (ens                        | เตลาจารย์ คร มาน                                                                                                    | e elsenedie          | ล์เ   |            |
| GRADUATION : OPAX OF 2 00 IS REQUIRED<br>INST CLASS HONORS GPAX NOT LESS THAN 3.66 & NO F JJ                                                                                                    |                                                                                    | 1                       |      | éncie de          | กรณ์มหาวิทยาลัย<br>ส        | นายทะเบียน                                                                                                    | ocec                 |       |            |
| CONTRACTOR AND A CONTRACT OF THE TAXAGE AND CITY                                                                                                    |                                                                                    |                         |      |                   |                             | and the second second se | and the state of the |       |            |

| ฟ้าตงเ<br>กรุงมา | รณ์มหาวิทยาก<br>พมหานคร 10530<br>ประเทศไทย                  | ชื่อ<br>เตอป<br>สัญช<br>เริ่มดี<br>รุณิท<br>คณะ<br>ลัย ภาคริ<br>สายา<br>ชื่อเพิ | นางธร<br>ของร้าที่<br>าพี<br>กษา<br>ารศึกษ<br>เขา/โปะ<br>ดิชา<br>อิณญา |                                  |
|------------------|-------------------------------------------------------------|---------------------------------------------------------------------------------|------------------------------------------------------------------------|----------------------------------|
| ก็สรายวิท        | n                                                           |                                                                                 | and and                                                                |                                  |
| 6.00             | ปฏิบัติการวิหาซิพ<br>8.00                                   | 4.00                                                                            | nanifu Drinsf<br>166.00<br>Inanslana Dri                               | 1000 2564<br>166 00<br>19/081 25 |
| 8.00<br>CA       | 8.00<br>CG                                                  | 4.00<br>GPA                                                                     | 174.00<br>CAX                                                          | 174.00<br>CBX                    |
|                  | หน่ารกิดที่ จะทะมั<br>หน่ารกิดที่ ครบได้<br>ครามหมดที่เทราด | hru<br>(                                                                        |                                                                        |                                  |

![](_page_45_Picture_3.jpeg)

![](_page_46_Picture_0.jpeg)

![](_page_46_Picture_1.jpeg)

สำนักงานการทะเบียน จุฬาลงกรณ์มหาวิทยาลัย

N 602401/2565

หนังสือสำคัญฉบับนี้ให้ไว้เพื่อแสดงว่า

### เลขประจำตัวนิสิต

### เลขประจำตัวประชาชน

สอบได้ตามหลักสูตร ค<sub>รุศาสตรบเมราต สาขาวข</sub>า ธุรกิจศึกษา วิชาเอกธุรกิจศึกษ โดยอนุมัติของสภาจุฬาลงกรณ์มหาวิทยาลัยให้เป็น ครุศาสตรบัณฑิต (เกียรตินิยมอันดับหนึ่ง) ตั้งแต่วันที่ 21 เมษายน 2565

รับรองสำเนาถูกต้อง

ออกให้ ณ วนท 29 เมษายน 2565

มา dy (ศาสตราจารย์ ดร.มานะ ศรียุทธศักดิ์) นายทะเบียน

หนังสือรับรองฉบับนี้จะสมบูรณ์เมื่อประทับตราของมหาวิทยาลัย

1530192156472 Lin

![](_page_46_Picture_13.jpeg)

![](_page_46_Picture_14.jpeg)

![](_page_46_Figure_15.jpeg)

## ตัวอย่าง : เอกสารแสดงผลการทดสอบ แนบในเอกสารแนบข้อ 5

![](_page_47_Picture_1.jpeg)

หลักฐานผ่านการทดสอบและประเมินสมรรถนะทางวิชาชีพครูตามหลักเกณฑ์และวิธีการที่คุรุสภา กำหนด

![](_page_47_Picture_3.jpeg)

C

![](_page_47_Picture_4.jpeg)

![](_page_47_Picture_5.jpeg)

## ผลการทดสอบ+ผลการประเมินตน

# 2.ตัวอย่างแสดงผลการทดสอบตามที่คุรสภากำหนด

### ผลการทดสอบรายบุคคล

![](_page_48_Figure_2.jpeg)

การใช้เทคโนโลยีดิจิทัลเพื่อการศึกษา

วิชาชีพครู

| รหัสวิชา | วิชา                                    | ผลการทดสอบ |
|----------|-----------------------------------------|------------|
| 101      | วิชาชีพครู                              | ผ่าน       |
| 102      | วิชาการใช้ภาษาไทยเพื่อการสื่อสาร        | ผ่าน       |
| 103      | วิซาการใช้ภาษาอังกฤษเพื่อการสื่อสาร     | ผ่าน       |
| 104      | วิขาการใช้เทคโนโลยีดิจิทัลเพื่อการศึกษา | ผ่าน       |

หมายเหตุ: 1. ใบแจ้งผลการทดสอบรายบุคคลฯ เป็นไปตามประกาศคณะกรรมการคุรุสภา เรื่อง รายชื่อ ผ่านเกณฑ์การทดสอบและประเมินสมรรถนะทางวิชาชีพครูฯ ครั้งที่ 2/2565 2. สามารถนำผลการทดสอบและประเมินที่ผ่านเกณฑ์ในวิชานั้น ๆ เพื่อขอรับใบอนุญาต ประกอบวิชาชีพครู ได้ภายใน 3 ปี นับแต่วันที่ประกาศผลการทดสอบและประเมิน

หน้าแสดงการตรวจสอบผลการทดสอบของแต่ละบุคคล

ผ่าน

ผ่าน

![](_page_48_Picture_8.jpeg)

## (B License)

![](_page_48_Picture_10.jpeg)

![](_page_49_Picture_0.jpeg)

ผลการทดสอบรายบุคคล

การทดสอบและประเมินสมรรถนะทางวิชาชีพครู ด้านความรู้และประสบการณ์วิชาชีพ ตามมาตรฐานวิชาชีพครู ครั้งที่ 2 ประจำปี พ.ศ. 2565

![](_page_49_Figure_3.jpeg)

วันหมดอายุของผลการทดสอบ : 2 กุมภาพันธ์ 2569

| รหัสวิชา | วิชา                                    | ผลการทดสอบ |
|----------|-----------------------------------------|------------|
| 101      | วิชาชีพครู                              | ไม่ผ่าน    |
| 103      | วิชาการใช้ภาษาอังกฤษเพื่อการสื่อสาร     | ไม่ผ่าน    |
| 104      | วิชาการใช้เทคโนโลยีดิจิทัลเพื่อการศึกษา | ไม่ผ่าน    |

 หมายเหตุ: 1. ใบแจ้งผลการทดสอบรายบุคคลฯ เป็นไปตามประกาศคณะกรรมการคุรุสภา เรื่อง รายชื่อ ผ่านเกณฑ์การทดสอบและประเมินสมรรถนะทางวิชาชีพครูฯ ครั้งที่ 2/2565
 สามารถนำผลการทดสอบและประเมินที่ผ่านเกณฑ์ในวิชานั้น ๆ เพื่อขอรับใบอนุญาต ประกอบวิชาชีพครู ได้ภายใน 3 ปี นับแต่วันที่ประกาศผลการทดสอบและประเมิน

![](_page_49_Picture_7.jpeg)

![](_page_49_Picture_8.jpeg)

## ตัวอย่าง : เอกสารแสดงผลการทดสอบ แนบในเอกสารแนบข้อ 5

# 3. ผลการประเมินสมรรถนะทางวิชาชีพคร

### ส่วนที่ 2 วิธีการและเครื่องมือฯ : การรายงานผล

![](_page_50_Figure_2.jpeg)

## ระยะเวลาในการดำเนินการประมาณ 1-2 เดือน

![](_page_50_Picture_4.jpeg)

![](_page_50_Picture_5.jpeg)

![](_page_50_Picture_6.jpeg)

![](_page_51_Picture_0.jpeg)

ประกาศคณะกรรมการคุรุสภา เรื่อง รายชื่อผู้ผ่านเกณฑ์การทดสอบและประเมินสมรรถนะทางวิชาชีพครู ด้านการปฏิบัติงานและการปฏิบัติตน ตามมาตรฐานวิชาชีพครู ครั้งที่ ๑/๒๕๖๖

สมรรถนะทางวิชาชีพครู พ.ศ. ๒๕๖๓ และที่แก้ไขเพิ่มเติม (ฉบับที่ ๒) พ.ศ. ๒๕๖๔ ข้อ ๗ ( ) ๐ ๙ ข้อ ๑๐ ข้อ ๑๔ ข้อ ๑๕ ข้อ ๑๘ และข้อ ๑๙ ได้กำหนดให้มีการทดสอบและ มนินสมรร มากงวิชาชีพครู ด้านการปฏิบัติงานและการปฏิบัติตน ตามมาตรฐานวิชาชีพครู ของผู้เข้ารับ 1000 พบ และเมินสมรรถนะ ทางวิชาชีพครูเพื่อขอรับใบอนุญาตประกอบวิชาชีพครู ตามข้อบังคับคุรุสภา ว่าตร 100 ตประกอบวิชาชีพ พ.ศ. ๒๕๖๕

บัดนี้ คณะอนุกรรมการอำนวยการทดสอบและประเมินสมรรถนะทางวิชาชีพครูเพื่อขอรับ ใบอนุญาตประกอบวิชาชีพครู ในการประชุมครั้งที่ ๙/๒๕๖๕ เมื่อวันพุธที่ ๓๐ พฤศจิกายน ๒๕๖๕ และครั้งที่ ๑/๒๕๖๖ เมื่อวันศุกร์ที่ ๒๙ มกราคม ๒๕๖๖ และคณะกรรมการคุรุสภา ในการประชุม ครั้งที่ ๑/๒๕๖๖ เมื่อวันจันทร์ที่ ๓๐ มกราคม ๒๕๖๖ ได้มีมติรับรองและเห็นขอบผลการทดสอบและประเมิน สมรรถนะทางวิชาชีพครู ด้านการปฏิบัติงานและการปฏิบัติตน ตามมาตรฐานวิชาชีพครู ครั้งที่ ๑/๒๕๖๖ เรียบร้อยแล้ว จึงขอประกาศรายชื่อผู้ผ่านเกณฑ์การทดสอบและประเมินดังกล่าว จำนวน ๙,๓๐๓ คน ตามเอกสารแนบท้ายประกาศ

ทั้งนี้ ผู้ผ่านเกณฑ์การทดสอบและประเมินฯ สามารถใช้ผลการทดสอบและประเมินฯ ประกอบการขอรับใบอนุญาตประกอบวิชาชีพครู ตามหลักเกณฑ์และวิธีการที่กำหนดในข้อบังคับคุรุสภาต่อไป

อนึ่ง หากปรากฏข้อเท็จจริงภายหลังว่า ผู้ผ่านเกณฑ์การทดสอบและประเมินฯ ผู้ใดเป็นผู้ขาดคุณสมบัติตามประกาศคณะกรรมการคุรุสภา เรื่อง หลักเกณฑ์และวิธีการทดสอบและประเมิน สมรรถนะทางวิชาชีพครู พ.ศ. ๒๕๖๓ และที่แก้ไขเพิ่มเติม (ฉบับที่ ๒) พ.ศ. ๒๕๖๔ หรือผลการทดสอบ และประเมินสมรรถนะทางวิชาชีพครู ด้านการปฏิบัติงานและการปฏิบัติตน ตามมาตรฐานวิชาชีพครูไม่ถูกต้อง คณะอนุกรรมการอำนวยการทดสอบและประเมินสมรรถนะทางวิชาชีพครูเพื่อขอรับใบอนุญาตประกอบ วิชาชีพครู โดยความเห็นชอบของคณะกรรมการคุรุสภา จะดำเนินการยกเลิกผลการทดสอบและประเมินฯ ของผู้นั้น การพิจารณาตัดสินของคณะกรรมการคุรุสภาถือเป็นที่สิ้นสุด

ประกาศ ณ วันที่ 🕅 กุมภาพันธ์ พ.ศ. ๒๕๖๖

ุ(นางสาวตรีนุช เทียนทอง) รัฐมนตรีว่าการกระทรวงศึกษาธิการ ประธานกรรมการคุรุสภา

| ลำดับ      |     |             |
|------------|-----|-------------|
| କଣ୍ଟାପଭ    | นาง |             |
| ଜଙ୍କାରନ    | นาง |             |
| କଙ୍କାହକ    | นาง |             |
| କଣ୍ଟାବଙ୍କ  | นาง |             |
| നഭിമര്     | นาย |             |
| ආඤ්ෂ්ට     | นาง |             |
| କଙ୍କ୍ୱାବନା | นาง |             |
| ೪೯೯೪ನ      | นาง |             |
| କଙ୍କାରଙ୍କ  | นาง |             |
| ମାର୍ଝ୍ଟମାଠ | นาง | สาว         |
| କାଇଁକାର    | นาง | <b>7</b> 00 |
| ຄາຊະຄາອ    | นาง |             |
| ണഭ⁄ണണ      | นาง |             |
| କଙ୍କଙ      | นาง |             |
| ണടിണര്.    | นาง |             |
| ຓ໔ຓຉ       | นาง |             |
| କାଙ୍କଳାମ୍  | นาง |             |
| ഩൕഩൕ       | นาง |             |
| നത്നൽ      | นาง |             |
| କଣ୍ଟେଠ     | นาง |             |
| ମାହଁହାଁର   | นาง |             |
| നമ്മില     | นาง |             |
| ണമിമിന     | นาง |             |
| କାଇଁଇଁଇଁ   | นาง |             |
| ଜାଇଂଇଂଇଂ   | นาง |             |
| - అడడప     | นาง |             |
| ണതിതിന്    | นาง |             |
| ೯೯೯        | นาง |             |
| ണങ്ങിൽ     | นาง |             |
| କଙ୍କୁତ     | นาง |             |
| କାଇଁ.ଭି    | นาง |             |
| ണ്ട്ര്വ്   | นาง |             |

|   | - ෙයේ -  |   |        |        | <b>ด</b> ุรุสภา |
|---|----------|---|--------|--------|-----------------|
|   |          |   |        | (B Lic | ense)           |
|   |          | • |        |        |                 |
|   |          |   |        |        |                 |
|   |          |   |        |        |                 |
| 4 | 5 millor |   | () ale |        |                 |

# การตรวจสอบข้อมูลผลการทดสอบตามที่คุรุสภากำหนดและ ผลการประเมินสมรรถนะทางวิชาชีพคร

![](_page_52_Figure_1.jpeg)

3. ผลการประเมินสมรรถนะทางวิชาชีพครู

By Thanyarat | February 1st, 2023

![](_page_52_Picture_3.jpeg)

(B License)

ข่าวกา

### 2.ผลการทดสอบตามที่คุรุสภากำหนด

### คุรุสภาประกาศ

รายชื่อผู้ผ่านเกณฑ์การทคสอบและประเมินสมรรถนะ ทางวิชาชีพครู ด้านความรู้และประสบการณ์วิชาชีพ ตามมาตรฐานวิชาชีพครู ครั้งที่ 2/2565

### จำนวน 4 วิชา

รายละเอียดเพิ่มเติม

คุรุสภาประกาศรายชื่อผู้ผ่านเกณฑ์การทดสอบ และประเมินสมรรถนะทางวิชาชีพครู ด้านความ รู้และประสบการณ์วิชาชีพ ตามมาตรฐาน วิชาชีพครู ครั้งที่ 2/2565 จำนวน 4 วิชา By Thanyarat | February 1st, 2023

# **ต้องมีรายชื่อประกาศหน้าเว็บไซต์ของคุรุสภาเท่านั้น**

![](_page_53_Picture_1.jpeg)

คุรุสภาประกาศรายชื่อผู้ผ่านเกณฑ์การทดสอบ และประเมินสมรรถนะทางวิชาชีพครู ด้านการ ปฏิบัติงานและการปฏิบัติตน ตามมาตรฐาน วิชาชีพครู ครั้งที่ 1/2566 จำนวน 9,303 คน By Thanyarat | February 1st, 2023

![](_page_53_Picture_3.jpeg)

คุรุสภาประกาศรายชื่อผู้ผ่านเกณฑ์การทดสอบ และประเมินสมรรถนะทางวิชาชีพครู ด้านความ รู้และประสบการณ์วิชาชีพ ตามมาตรฐาน วิชาชีพครู ครั้งที่ 2/2565 จำนวน 4 วิชา By Thanyarat | February 1st, 2023

![](_page_53_Picture_5.jpeg)

![](_page_53_Picture_6.jpeg)

![](_page_53_Picture_7.jpeg)

คุรุสภาประกาศรายชื่อผู้ผ่านเกณฑ์การเทียบ เคียงผลการทดสอบ และประเมินสมรรถนะทาง วิชาชีพครู ด้านความรู้และประสบการณ์ วิชาชีพ ตามมาตรฐานวิชาชีพครู ครั้งที่ 1/2566 จำนวน 50 คน By Thanyarat | February 1st, 2023

รายละเอียดเพิ่มเติม

# ภาพแสดงการที่ไม่ผ่านการตรวจสอบข้อมูลจากระบบคุรุสภา

![](_page_54_Figure_1.jpeg)

![](_page_54_Picture_2.jpeg)

# เมื่อไม่ผ่านการตรวจสอบจากระบบคุรุสภาต้องดำเนินการอย่างไร

1.ติดต่อมหาวิทยาลัย/สถาบันการศึกษาของนิสิต เพื่อตรวจสอบรายชื่อผู้สำเร็จการศึกษา

2.ตรวจสอบผลการทดสอบของนิสิตว่าครบถ้วนสมบรณ์

3.ตรวจสอบและติดตามมหาวิทยาลัยว่าได้ส่งผลการประเมินสมรรถนะ ทางวิชาชีพครูเรียบร้อยแล้วหรือไม่อย่างไร

![](_page_55_Picture_4.jpeg)

![](_page_55_Picture_5.jpeg)

ตัวอย่าง : เอกสารแสดงผลการทดสอบ แนบในเอกสารแนบข้อ 8

หลักฐานแสดงคุณวุฒิไม่ต่ำระดับปริญญาตรีซึ่งสำเร็จก่อนศึกษา ป.บัณฑิต หรือหนังสือรับรอง คุณวุฒิที่ส่าเร็จการศึกษา ซึ่งผ่านการอนุมัติจากสภามหาวิทยาลัย และใบรายงานผลการศึกษา (Transcript)

![](_page_56_Picture_3.jpeg)

![](_page_56_Picture_4.jpeg)

![](_page_56_Picture_5.jpeg)

![](_page_56_Picture_6.jpeg)

# ตัวอย่าง : เอกสารวุฒิปริญญาตรีอื่น

| (                                                                                                    | Reconcered and a second                                                                             | มหา่             | วิทยาลัย<br>114 สุขุมวิท | ยศรีนครินทรวิโร<br>23 กรุมเทพมหานคร 10110<br>4 | ฒ              | -           |                                                    | 1 1 1 1 1 1 1 1 1 1 1 1 1 1 1 1 1 1 1                                                            | มห                      |
|----------------------------------------------------------------------------------------------------|----------------------------------------------------------------------------------------------------|------------------|--------------------------|------------------------------------------------|----------------|-------------|----------------------------------------------------|--------------------------------------------------------------------------------------------------|-------------------------|
| เลขประจำ<br>วันเกิด :<br>วันที่รับเข้<br>วันที่ตำเร็ง                                                                                                    | ด้วนิติต: 59103010205<br>27 พฤตจิกาฮน 2540<br>เท็กษา: 15 สิงหาคม 2559<br>มการศึกษา: 20 พฤษภาคม 2563 |                  |                          |                                                | H              | วีา 1 จาก 2 | เลขประ0<br>วันเกิด :<br>วันที่รับเจ<br>วันที่ตำเร็ | าดัวมิสิต: 59103010205<br>27 พฤศจิกายน 2540<br>ภาศึกษา: 15 สิงหาคม 2555<br>จการศึกษา: 20 พฤษภาคม | 2563                    |
| วุฒิก่อนเข้<br>หมายเหตุ                                                                                                    | าฟิกษา: มัธยมฟิกษาปีที่6<br>:                                                                       |                  |                          | /                                              |                |             | วุฒิก่อนเร<br>หมายเหตุ                             | ม้าศึกษา: มัธชมศึกษาปีที่6<br>:                                                                  |                         |
|                                                                                                    | รายวิชา                                                                                             | หน่วยกิด ระ      | ล้มข้น                   | รายวิชา                                        | หน่วยกิง       | า ระดับขั้น |                                                    | ານເດືອງ                                                                                          | หม่วยอิต                |
|                                                                                                    | ภากต้น ปีการศึกษา 2559                                                                              | nu youni yo      | 01/214                   | การและที่ 1                                    | 1              | C+          |                                                    | ก่าระดับขับเอล็กสะสบ                                                                             | 2.22 41/2000007574      |
| 01111                                                                                                    | กมีศาสตร์ประเทศไทย                                                                                  | 1 1              | 01/241                   | การวิเคราะห์ระบบสิ่งแวดลักบ                    | 3              | B+          |                                                    | การะพบจนเมลอดอสม                                                                                 | 2.33 111 2010/182 612 1 |
| nu112                                                                                                    | กมีศาสตร์กายภาพเบื้องอัน                                                                            | 3                | - / ······               | uavoraleviñuuaosvan                            |                |             |                                                    | อากร้าง ปีอ                                                                                      | and and and             |
| 111334                                                                                                    | กมีศาสตร์เศรษฐกิจ                                                                                   | 1                | 01/243                   | กมิสิ่งแวดอ้อม                                 | 3              | с           |                                                    | <u>มเพพน บท</u>                                                                                  | 13411341 2562           |
| 111100                                                                                                    | คณิคศาสคร์ เ                                                                                        | 4 /1             | ກມ322                    | กมือากาศวิทยา                                  | 3              | D+          | 10411                                              | มาษาองกฤษขนสูงสาทรบ                                                                              | 3                       |
| UPT0112                                                                                                    | วรรณกรรมไทยปริทรรศน์                                                                                | 3/1              | B grank                  | 3 ๆ ทักษะทางนาฏศิลป์ไทย เ                      | 3              | С           | 011412                                             | นหมูมศาสตร์                                                                                      |                         |
| U#3141                                                                                                    | ทักษะการรู้สารสนเทศ                                                                                 | 3 2/21           | BAL A Sholz              | อ ภาษาอังกฤษเพื่อประสิทธิภาพ                   | 3              | D+          | 11412                                              | ต่าระดับขั้นเคลี่เประจำคว                                                                        | 3 300 หม่วยอิตที่ได้    |
| มศวารา                                                                                                    | การศึกษาทั่วไปเพื่อพัฒนามนุษย์                                                                      | 13 01            | B                        | การสื่อสาร 2                                   |                |             |                                                    | การะดับขั้นเฉลี่แสะสน                                                                            | 3.00 Hu John H 4        |
|                                                                                                    | คำระดับขั้นเฉลี่ยประจำภาค 2.50 หน่ว                                                                 |                  |                          | เฉลี่ยประจำภาค 2.07                            | หน่วยกิดที่ได้ | 21.00       |                                                    | HIJEND VARADORE DI                                                                               | 2.36 ที่น้ำอกที่หละสม 1 |
|                                                                                                    | คำระดับขั้นเฉลี่ยสะสม 2.50 หนุ่ง                                                                    |                  |                          | เคลี่ยสะสม 2.18                                | หน่วยกิดสะสม   | 85.00       |                                                    | E verleve                                                                                        | and an area             |
|                                                                                                    | 1                                                                                                   |                  |                          |                                                | ~              |             | 01413                                              | 111000                                                                                           | 012401812502            |
|                                                                                                    | ภาคปลาย ปีการศึกษา 2555                                                                             |                  |                          | อากกับ ปีการที่กุษา                            | 25etu          |             | 111413                                             | สารสารที่และสาร                                                                                  | 3                       |
| nu113                                                                                                    | ปรัชญาและแนวคิดทางภูมิศาสตร์ 9 🗲                                                                    | all di           | CAN BUNET                | 1 Ungalangue 10 161 611                        | 3              | C           |                                                    | ทาระคบขนเฉลยบระจากา                                                                              | ก 4.00 หน่วยกลุ่ท เด 3  |
| กม141                                                                                                    | ทรัพยากรรรรมชาติ สิ่งแวดต้อมและ 🔊 🖯                                                                 | 1 M 9 2 10 L     | ກມ311                    | การวิจัยและสถิติสำหรับ                         | 3              | c           |                                                    | HISEMDANNOOUSUN                                                                                  | 2.40 พนวอกตรสม 1        |
|                                                                                                    | การจัดการ                                                                                           | 1. h             |                          | นักภูมิศาสตร์                                  |                |             |                                                    |                                                                                                  | · · · ·                 |
| กม211                                                                                                    | การแปลความหมายจากแผนที                                                                              | 3 (              | C+ nu312                 | การรับรู้ระยะใกลจากภาพ I                       | 3              | в           |                                                    | 1111222                                                                                          | una una star            |
| nu213                                                                                                    | หลักภูมิศาสตร์ภูมิภาค                                                                               | 3 -0             | cnu344                   | การเปลี่ยนแปลงสภาพภูมิอากาศไล                  | an 3           | В           |                                                    | 413 101113                                                                                       | II AMARAN DRINGT        |
| มศว145                                                                                                    | ສຸຈກາວະແລະວີຄືສີວິທເຮົາ                                                                             | 3 /              | A 100351                 | การแผนที่ 2                                    | 3              | D           |                                                    |                                                                                                  | 6/ .                    |
|                                                                                                    | สร้างสรรค์                                                                                          |                  | ภม433                    | ภูมิศาสตร์ท่องเทียวเชิงนิเวศ                   | 3              | B+          |                                                    |                                                                                                  | 1200                    |
| มศว251                                                                                                    | มนุษย์กับสังคม                                                                                      | 3 (              | C+ 1081235               | 1 การพัฒนาบุคลิกภาพ                            | 3              | B+          |                                                    |                                                                                                  | 6                       |
| มศาว252                                                                                                    | สุนทริยุศาสตร์เพื่อชวิต                                                                             | 3 -1             | 8                        | คาระดบขนเฉลชบระจากาก 2.57                      | หนวยกลท ได้    | 21.00       |                                                    |                                                                                                  | 1:30                    |
|                                                                                                    | คำระสับขับเฉลียประจำภาค 2.71 หนัว                                                                   | ยกิตทให้ 21.0    | 0                        | คาระดบบนเลอดระสม 2.26                          | หนวยกดสะสมุ    | 106.00      |                                                    |                                                                                                  | 1.5                     |
|                                                                                                    | การะคบขนเลลยสะสม 2.60 พนว                                                                           | อกคสะสม 43.0     |                          | A standard and                                 |                |             |                                                    | /                                                                                                | 0                       |
|                                                                                                    | 1                                                                                                   | ·                | 2                        | Allo Allo Unisens                              | 0.2561         |             |                                                    | /                                                                                                | . 4                     |
|                                                                                                    | <u>11000 U0150091 2560</u>                                                                          |                  | 5 11314                  | าพาริมามากรา                                   | 3              | С           |                                                    | /                                                                                                | 100 C                   |
| am111                                                                                                    | การ ไปรแกรมคอมพัวเคอร                                                                               | 3 . 1            | 111315                   | ด การสารวงสาหรบนกภูมศาสตร 1                    | 3              | C+          |                                                    | /                                                                                                | · · ·                   |
| nµ212                                                                                                    | การอานสาหรบภูมศาสตร                                                                                 | 3                | 111321                   | กูมหายครามและการเกษศร                          | 3              | B+          |                                                    | /                                                                                                |                         |
| 111221                                                                                                    | รามาทยแบยงพม                                                                                        | 3 (              | 112431                   | การท่อมนี้ความเมือง                            | 3              | в           |                                                    | 1                                                                                                |                         |
| 111313                                                                                                    | ระบบสาวสามพิศภายศาสตร 1                                                                             | 1 1              | 80101                    | จิตวิทยาพื้นรวบ                                | ),             | 6           |                                                    |                                                                                                  |                         |
| mm221                                                                                                    | วรีการพาเสติดี (                                                                                    | 3 1              | D+ 110737                | กวามคิดสร้างสรรค์กับบวัดกรรม                   | 3              | B+          |                                                    |                                                                                                  |                         |
| 10241                                                                                                    | กามาคังกอนเพื่อประสิทธิกาพ                                                                          | 3 1              | 0+                       | และเทคโนโลคี                                   |                | D.          |                                                    |                                                                                                  |                         |
| an 1121                                                                                                    | and any i                                                                                           |                  |                          | ค่าระดับขั้นเฉลี่ยประจำภาค 2.75                | หน่วยกิดที่ได้ | 18.00       |                                                    |                                                                                                  |                         |
|                                                                                                    | การสอบกา                                                                                            | ขอิดที่ได้ 21.00 |                          | สิ้นสดแสดงราชวิชาในแ                           | เด่นที่ 1      |             |                                                    |                                                                                                  |                         |
|                                                                                                    | คำระดับขั้นเฉลี่ยสะสบ 2.22 หน่ว                                                                     | ขกิดสะสม 64.00   |                          | 0                                              |                |             |                                                    |                                                                                                  |                         |
| 1                                                                                                    |                                                                                                    |                  |                          | ala                                            |                |             |                                                    |                                                                                                  |                         |
|                                                                                                    | อาคาไลาย มีคารที่กหา 2560                                                                           |                  |                          | (นายบัญชา นิ่มปร                               | (ยุริยาว       |             |                                                    |                                                                                                  |                         |
|                                                                                                    | การโปรแกรมวิชาลาเสีย                                                                                | 1 1              | )+                       | นายทะเบียา                                     | H [ ]          |             |                                                    |                                                                                                  |                         |
| No. of Lot of Lot of Lo | THE CONTRACT OF THE DUIT                                                                            |                  |                          | วันที่ออกหนังสือ 5 สิง                         | 111011 2563    |             |                                                    |                                                                                                  |                         |
| nn214                                                                                                    |                                                                                                    |                  |                          |                                                |                |             |                                                    |                                                                                                  |                         |

![](_page_57_Picture_2.jpeg)

![](_page_57_Picture_3.jpeg)

![](_page_57_Figure_4.jpeg)

![](_page_58_Picture_0.jpeg)

# ตัวอย่าง : เอกสารไม่ผ่านการตรวจสอบ

![](_page_58_Picture_2.jpeg)

![](_page_58_Picture_3.jpeg)

| An and the second second secon |                                                                                                    |
|----------------------------------------------------------------------------------------------------|----------------------------------------------------------------------------------------------------|
| Na dan bika 20 setaran 2000 Sada Sarah Sada Sarah Sarah Sarah Sada Sarah Sarah S                                                                                                    |                                                                                                    |
| and the second section in                                                                                                    | The second second |
| Normal State                                                                                                    | หนังสือรับรองการฝึกปฏิบัติการตอนในสถานศึกษา                                                                                                    |
|                                                                                                    | หนังสีออบับนี้ให้ไว้เพื่อรับของว่า บางสาวคัวสุทญา แช่สอ นักศึกษามหาวิทยาลัยกรุณ<br>คณะศึกษาสารคร์ สาขาวิชาการศึกษาปฐมวัย ได้รับการมีกประสบการผวิชาชิดในหน้าที่ ครูผู้สอบของับชื่<br>ไปที่ 16 โรงเรียบวัดศามาแดง สำนักงานเขตบางแค สังกัดกรุณการเกาะเรา ผวินเวลา ๑                                                                                                    |
|                                                                                                    | earlist as that a sparsitial with wattact                                                                                                    |
|                                                                                                    | Lever de d                                                                                                    |
|                                                                                                    | for summer marine                                                                                                    |
|                                                                                                    |                                                                                                    |
|                                                                                                    | Instantinenanue:<br>Instantinenanue:                                                                                                    |
|                                                                                                    |                                                                                                    |
| And a second second sec |                                                                                                    |
| instancestande 3 C-<br>bradenbande 5 a                                                                                                    | สำเนาถุกต้อง                                                                                                    |
| and and a second second |                                                                                                    |
|                                                                                                    |                                                                                                    |

![](_page_59_Picture_1.jpeg)

# เอกสารขอขึ้นทะเบียนรับใบอนุญาตประกอบวิชาชีพ

1. ไฟล์สำเนาบัตรประชาชน/สำเนาทะเบียนบ้าน อย่างใดอย่างหนึ่ง (รับรองสำเนาถูกต้อง ให้เรียบร้อย) รูปแบบไฟล์ .pdf 2. ไฟล์รูปถ่าย (รูปสุภาพ) รูปแบบไฟล์ .jpg 3. ไฟล์ใบรายงานผลการศึกษา (Transcript) **ฉบับภาษาไทย** (รับรองสำเนาถูกต้องให้เรียบร้อย) รูปแบบไฟล์ .pdf 4.สำเนาหนังสือรับรองคุณวุฒิฯ (รับรองสำเนาถูกต้องให้เรียบร้อย) รูปแบบไฟล์ .pdf

เอกสารทุกอย่างที่เป็น <mark>สำเนา (ถ่ายเอกสาร)</mark> ให้เซ็นชื่อรับรองสำเนาถูกต้องด้วยทุกฉบับ

![](_page_60_Picture_3.jpeg)

![](_page_60_Picture_4.jpeg)

## แต่ละไฟล์ขนาดไฟล์ต้องไม่เกิน 2 MB

![](_page_60_Picture_9.jpeg)

![](_page_61_Figure_0.jpeg)

เมื่อข้อมูลถูกบันทึกและส่งแบบคำขอไปแล้วจะเข้าไปแนบไฟล์ ฉะนั้นชำระเงินแล้วให้เก็บใบเสร็จไว้ที่ตนเอง

![](_page_61_Picture_2.jpeg)

# พิมพ์ใบเสร็จ ก่อน แล้วค่อยกด ปิดหน้าต่าง

|        | 2 |            |
|--------|---|------------|
| ไม่ได้ |   | โดหน้าต่าง |

# ตัวอย่างใบแจ้งค่าธรรมเนียมผู้ประกอบวิชาชีพ

![](_page_62_Picture_1.jpeg)

สำนักงานเลขาธิการคุรุสภา The Secretariat of the Teachers' Council of Thailand

The Secretariat of the Teachers Council of Thailand ใบแจ้งการชำระเงินค่าธรรมเนียมผู้ประกอบวิชาชีพทางการศึกษา BILL PAYMENT SLIP (ส่วนที่ 1 สำหรับผู้ชำระเงิน) For customer วันที่/ Date 20/03/2566 เลชที่คำขอ 66400019103

ประเภทวิชาชีพ : ครู License Type : Teacher

เลขประจำตัวประชาชน ID No. ประเภทคำขอ : ขึ้นทะเบียนใบอนุญาตปฏิบัติหน้าที่ครู ชื่อ - นามสกุล นายกิตติธัช สีอ่อน Name MR.KITTITHAT SEE-ON Ref2 : 166400019103040566

| ที่/No.                                                                                                    | /No. รายการ/Description                                                                |                              |           | จำนวนเงิน/Amount (Baht) |  |  |
|----------------------------------------------------------------------------------------------------|----------------------------------------------------------------------------------------|------------------------------|-----------|-------------------------|--|--|
| 1                                                                                                    | 1 ขึ้นทะเบียนใบอนุญาตปฏิบัติหน้าที่ครู Registration Fee - Provisional Teaching Licence |                              |           | 500                     |  |  |
| Ctrl) -                                                                                                    |                                                                                        |                              |           |                         |  |  |
|                                                                                                    |                                                                                        |                              |           |                         |  |  |
|                                                                                                    |                                                                                        |                              |           |                         |  |  |
| รวมจำนวนเงิน Amount in Words   ห้าร้อยบาทถ้วน                                                                                                    |                                                                                        |                              |           | 500                     |  |  |
| กำหนดขำระเงินภายในวันที่ 04/05/2566 เท่านั้น หากพ้นวันที่กำหนดไว้<br>ข้อมูลเลขที่คำขอนี้จะถูกยกเลิก<br>Please make the payment within 04/05/2023, If the payment overdue, your<br>registration application will be cancelled and you need to make a new bill payment. |                                                                                        | eceived by.<br>ทายมือชื่อและ | ระทับตรา) |                         |  |  |

![](_page_62_Picture_9.jpeg)

หากท่านชำระค่าธรรมเนียมหรือค่าดำเนินการแล้ว ไม่คืนเงินทุกกรณี ตามข้อบังคับคุรุสภา ว่าด้วยใบอนุญาตประกอบวิชาชีพ พ.ศ. 2565 ข้อ 23 Fees Non-Refundable: All registration fees and processing fees paid shall not be refundable under any circumstances.

ให้ชำระเงินภายในวันที่ระบุในแบบชำระเงินค่าธรรมเนียม หากไม่ชำระภายในกำหนดจะต้องยื่นแบบคำขอใหม่ โดยให้ติดต่อเจ้าหน้าที่คุรุสภา ในสำนักงานศึกษาธิการจังหวัด

![](_page_62_Picture_12.jpeg)

| ดุรุสภา<br>of the Teachers' Council of Tha                                                                  | (ส่วนที่ 2 สำหรับหน่วยงานที่รับชำระเงิน)<br>iland For receiving organization |  |  |  |
|----------------------------------------------------------------------------------------------------|------------------------------------------------------------------------------|--|--|--|
| พื่อนำเข้าบัญชี)<br>(For Bank Account)                                                                      | ชำระเงินภายในวันที่ 04/05/2566 เท่านั้น<br>Due Date 04/05/2023               |  |  |  |
| ารคุรุสภา<br>Teachers' Council of Thailand<br>เล                                                            | ) - นามสกุล นายกตตธช สออน<br>ขประจำตัวประชาชน (Ref1) : 1459900858772         |  |  |  |
| 10 Baht/Time) เล<br>เร็้ง Com.code 93700<br>Fee 10 Baht/Time) Com. Code:93700<br>/ครั้ง<br>en) 10 Baht/Time | เลขที่อ้างอิง (Ref2) : 166400019103040566                                    |  |  |  |
| rds ห้าร้อยบาทถ้วน                                                                                          | ยบาทถ้วน จำนวนเงินทั้งหมด Total Amount 500 Baht                              |  |  |  |
| ficial Used Only ผู้รับเงิน Received by ผู้รับมอบอำนาจ Authorized                                           |                                                                              |  |  |  |

![](_page_62_Picture_14.jpeg)

09940000008110 1459900858772 166400019103040566 50000

![](_page_62_Picture_16.jpeg)

# ตัวอย่างใบแจ้งค่าธรรมเนียมผู้ประกอบวิชาชีพ

กำหนดขำระเงินกายในวันที่ 04/05/2566 เท่านั้น หากพันวันที่กำหนดไว้ ข้อมูลเลขที่คำขอนี้จะถูกยกเลิก

Please make the payment within 04/05/2023, If the payment overdue, your

registration application will be cancelled and you need to make a new bill payment.

หากท่านขำระค่าธรรมเนียมหรือค่าดำเนินการแล้ว ไม่คืนเงินทุกกรณี ตามข้อบังคับคุรุสภา ว่าด้วยใบอนุญาตประกอบวิชาชีพ พ.ศ. 2565 ข้อ 23 Fees Non-Refundable: All registration fees and processing fees paid shall not be refundable. under any circumstances.

ให้ชำระเงินภายในวันที่ระบุในแบบชำระเงินค่าธรรมเนียม หากไม่ชำระภายในกำหนดจะต้องยื่นแบบคำขอใหม่ โดยให้ติดต่อเจ้าหน้าที่คุรสภา ในสำนักงานศึกษาธิการจังหวัด

![](_page_63_Picture_7.jpeg)

![](_page_63_Picture_8.jpeg)

ขำระเงินภายในวันที่ 04/05/2566 เท่านั้น Due Date 04/05/2023

การจัดชื่อจัดจ้าง ดาวน์ไหลด

ตรวจสอบผลต่างๆ

บริการประชาชน

หม้าหลัก เกี่ยวกับครุสภา

![](_page_64_Picture_9.jpeg)

![](_page_64_Picture_10.jpeg)

### ตรวจสอบการชำระเงินค่าธรรมเนียมใบอนุญาต

กรอกเลขประจำตัวประชาชน 13 หลัก กรณาเลือกประเภทวิชาชีพ ข้อมูลการช่าระเงิน เลขบัตร ชื่อ นามสกุล วิชาชีพ ประชาชน ชำระผ่านระบบ ประเภท ลำดับ ขึ้น Counter Service 7-1 คร ทะเบียน 11

![](_page_64_Picture_14.jpeg)

## ตรวจสอบผลการชำระเงินได้ที่ <u>www.ksp.or.th</u> เมนู ค้นหาข้อมูลการชำระค่าธรรมเนียม โดยระบบจะแสดงข้อมูลหลังจากวันที่ชำระเงินแล้ว 1 วันทำการ ดรวจสอบ $\sim$ ธนานัติ/ใบเสร็จเลขที่/ จำนวน วันที่ชำระ เงิน ธนาคาร 500 3 ก.พ. 2564

# ตัวอย่าง: กรณีไม่ผ่านการตรวจสอบจากเจ้าหน้าที่

1.เอกสารที่แนบมาไม่เรียบร้อย ขาดความสมบรณ์ของเอกสาร ไม่มีข้อมูลแสดงวันที่ในใบรายงานผลการศึกษา เช่น วันเข้า - วันสำเร็จการศึกษา

2.ข้อมูลระหว่างในเอกสารสำคัญทางการศึกษา ไม่ตรงกับในระบบ ที่มหาวิทยาลัยส่งข้อมูลผู้สำเร็จการศึกษาในระบบที่คุรุสภารับรอง • วันที่เข้าศึกษานละวันที่ กับที่มหาวิทยาลัยกรอกข้อมูลมา

![](_page_65_Picture_3.jpeg)

![](_page_65_Picture_4.jpeg)

![](_page_65_Picture_5.jpeg)

![](_page_65_Picture_7.jpeg)

# ข้อสังเกตุและข้อควรระวัง

1.คำขอขึ้นทะเบียนรับใบอนุญาตที่ยื่นเข้ามาในระบบสารสนเทศ ของคุรุสภา จะมีอายุในระบบฯ<u>**ประมาณ 30 วัน**</u>หลังจากนั้นต้อง ดำเนินการยื่นคำขอเข้ามาอีกครั้ง

2.ใบแจ้งค่าธรรมเนียมผู้ประกอบวิชาชีพ **มีอายุ 45 วัน** นับจากวันที่ยื่น ในระบบฯ หากไม่ดำเนินการชำระค่าธรรมเนียมภายในเวลาที่กำหนด ไม่สามารถจ่ายค่าธรรมเนียมได้ ต้องติดต่อเจ้าหน้าที่ครุสภาเพื่อดำเนิน การขยายอายุใบแจ้งในระบบๆ

![](_page_66_Picture_3.jpeg)